# CONTROL

a los recursos de las regalías mediante el uso de **herramientas y plataformas web** 

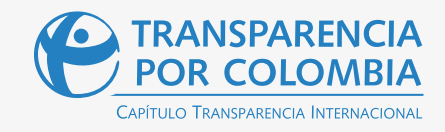

#### **CONSEJO RECTOR**

Càrlòs Angulo Galvis Jòsé Alejandro Cortés Osorio Andrés Echavarría Olano Margarita Garrido Otoya Guillermo Carvajalino Sánchez Juan Francisco Lozano Ramírez

#### JUNTA DIRECTIVA

Eulalia Arboleda de Montes Daniel Ricardo Uribe Parra María Elisa Bernal Bueno Guillermo Vargas Ayala Bernardo Rodríguez Ossa Eduardo Wills Herrera Néstor Ricardo Rodríguez Ardila

#### **DIRECCIÓN EJECUTIVA**

Gerardo Andrés Hernández Montes

#### DIRECCIÓN PROGRAMÁTICA INICIATIVAS SOCIEDAD CIVIL

Claire Launay Gama

#### INICIATIVA TRANSPARENCIA EN INDUSTRIAS EXTRACTIVAS

Pilar Federica Acosta Coordinadora Luisa Fernanda Sarmiento Villegas Profesional de Proyecto María Valentina Rincón Páez Profesional de Proyecto Lina Bedoya Profesional de Proyecto

#### **ELABORADO POR:**

Liliana Marcela Cañas Baquero Consultora

Somos el Capítulo Nacional de Transparencia Internacional – TI, la Organización No Gubernamental líder en el mundo en la lucha contra la corrupción que trabaja en más de 100 países.

#### **CORPORACIÓN TRANSPARENCIA POR COLOMBIA**

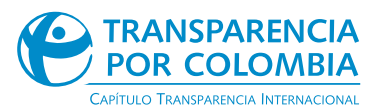

Calle 35 No. 24-19 (Barrio La Soledad) Teléfono: +57 (601) 4778282 transparencia@transparenciacolombia.org.co www.transparenciacolombia.org.co Bogotá, Colombia. 2022

# Contenido 🕨

| INTRODUCCIÓN                                                                                      | 4  |
|---------------------------------------------------------------------------------------------------|----|
| RETOS                                                                                             | 6  |
| Momento 1: Identificar el interés de la consulta                                                  | 9  |
| <b>Momento 2:</b> Identificar las plataformas que responden mis preguntas de interés              | 11 |
| SISTEMAS DE INFORMACIÓN DEL SISTEMA GENERAL DE REGALÍAS<br>-SGR-                                  | 13 |
| Momento 3: Exploración en los sistemas de información                                             | 15 |
| Página web oficial del Sistema General de Regalías                                                | 16 |
| MapaInversiones                                                                                   | 19 |
| ¿Cómo buscar un proyecto(s) en MapaInversiones?                                                   | 21 |
| ¿Cómo consultar la distribución de las regalías en MapaInversiones?                               | 26 |
| ¿Cómo consultar reportes de la distribución o de proyectos<br>de las regalías en MapaInversiones? | 29 |
| Auditores ciudadanos                                                                              | 30 |
| ¿Cómo buscar un proyecto en Auditores Ciudadanos?                                                 | 32 |
| SISTEMA DE INFORMACIÓN Y CONSULTA DE DISTRIBUCIONES<br>DE RECURSOS TERRITORIALES SICODIS          | 39 |
| ¿Cómo consultar la distribución de las regalías en SICODIS?                                       | 41 |
| Sistema Electrónico para la Contratación Pública (SECOP I)                                        | 44 |
| Sistema Electrónico para la Contratación Pública (SECOP II)                                       | 45 |
| Índice de Gestión de Proyectos de Regalías 2.0 IGPR 2.0                                           | 47 |
| LOS DATOS ABIERTOS COMO HERRAMIENTA PARA EL CONTROL<br>CIUDADANO                                  | 48 |
| ¿Cómo buscar un proyecto en las bases de datos que provee<br>el sitio web del SGR?                | 51 |
| INFOBPIN                                                                                          | 61 |
| Momento 4: Análisis y contrastes de la información                                                | 63 |
| GLOSARIO                                                                                          | 67 |

# Introducción

- 1. La participación ciudadana es un derecho fundamental consagrado en la Constitución Política de Colombia. La participación en la vida política, económica, cultural y administrativa del país es fundamental para la garantía de los fines del Estado y el goce efectivo de los demás derechos.
- 2. El control ciudadano es un mecanismo garante de la participación mediante el cual la ciudadanía, a través de sus organizaciones, redes sociales e instituciones, conoce y hace seguimiento a la gestión pública y sus resultados.
- **3.** Las regalías son una fuente de financiación significativa de la inversión pública en Colombia.

Las regalías son los recursos económicos que recibe el Estado en contraprestación por la explotación de sus recursos naturales no renovables.

El Sistema General de Regalías - SGR es un conjunto de entidades, actores y procedimientos que definen cómo se distribuyen e invierten estos recursos.

- 4. Por ello, es fundamental realizar control ciudadano para vigilar cómo se priorizan y ejecutan las inversiones y los proyectos, pues los recursos de regalías por su naturaleza se agotarán en el tiempo.
- 5. Para hacer un control ciudadano efectivo a las regalías es necesario fortalecer la búsqueda y análisis de información. Sin información no podemos comprender la gestión pública, vigilar su desempeño y aportar a su mejora.
- 6. Las herramientas y plataformas digitales desarrolladas son una fuente de información del SGR, pero nos plantean el reto de comprenderlas y apropiarlas para un control ciudadano efectivo.
- 7. Esta guía presenta las principales plataformas y aplicativos útiles para el control ciudadano al SGR. Aquí encontrarás una breve presentación de cada sistema de información con rutas para su consulta y un capítulo de datos abiertos. Finalmente, un glosario que permitirá ir conociendo el mundo del Sistema General de Regalías. Adelante.

# Sobre los sistemas de información y el control ciudadano

En el marco del Sistema General de Regalías -SGR-, los sistemas de información se refieren a las herramientas y plataformas que se encuentran en la web, que permiten a los ciudadanos consultar la información de interés para adelantar los ejercicios de vigilancia, seguimiento y control ciudadano a los recursos de regalías.

La ruta inicial para explorar los sistemas de información y aprovecharlos de la mejor manera posible que proponemos es la siguiente:

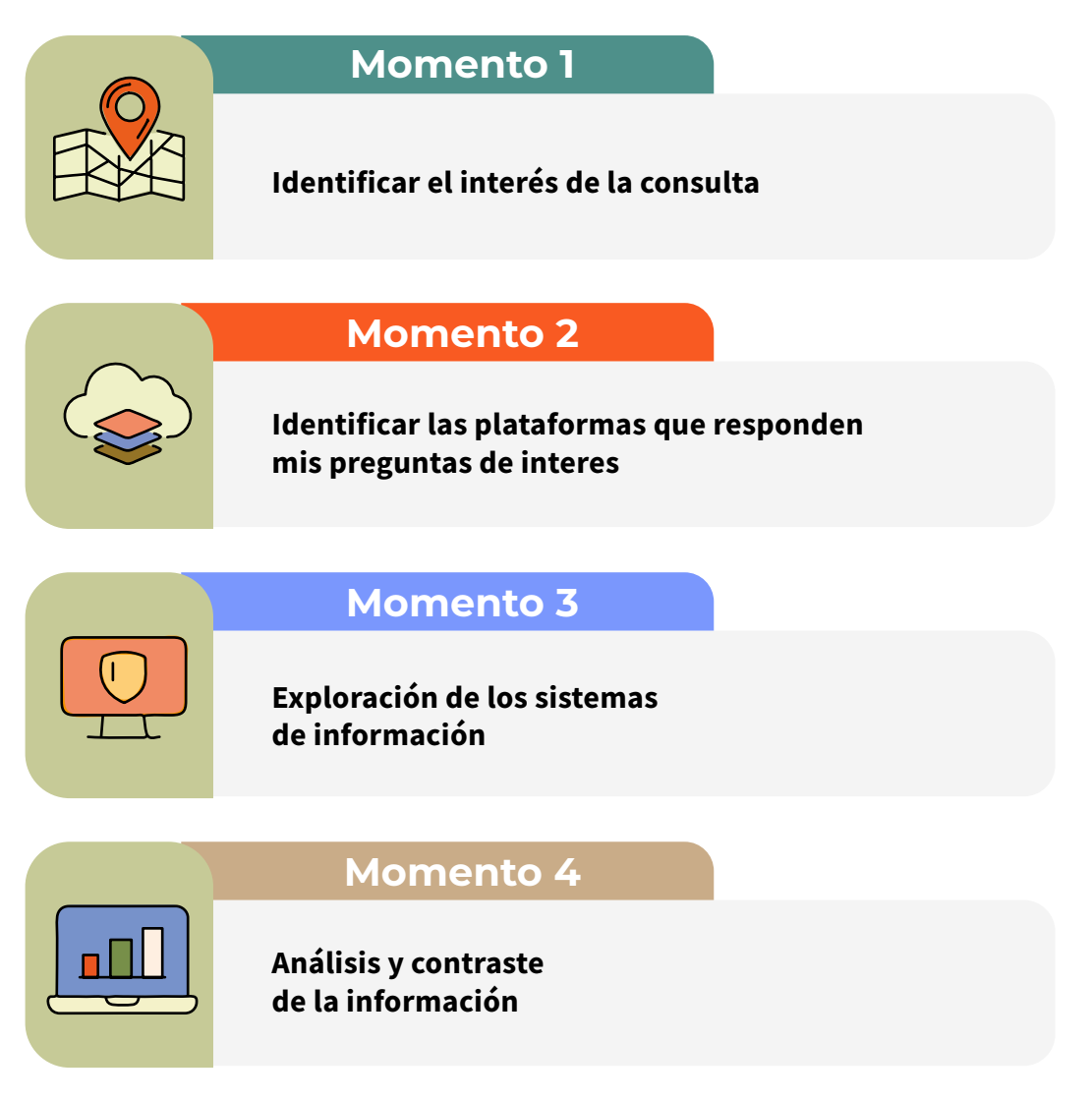

A partir de esta ruta inicial, comenzaremos la exploración de este documento.

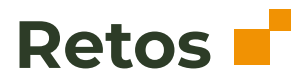

Antes de comenzar la ruta, les proponemos tener en cuenta los siguientes retos para que puedan empezar a indagar y descubrir sobre los diferentes sistemas de información del SGR.

#### Reto #1

Eres veedor/a de una organización social en tu municipio y deseas realizar un seguimiento a los proyectos de inversión pública financiados a través del SGR en la región durante la vigencia de 2021" para ello debes consultar la siguiente información:

- **a.** ¿Cuántos recursos de regalías se le han asignado a tu municipio o departamento para la vigencia 2021?
- **b.** ¿En qué tipo de proyectos se invirtió el rubro destinado a regalías para la vigencia de 2021 o 2022?
- **c.** ¿De todos los proyectos aprobados en tu municipio o departamento, cuántos y cuáles de ellos ya finalizaron?
- d. ¿Cuál es el proyecto de inversión durante el año 2022 que más recursos dispone y que contempla tu municipio o departamento? ¿A qué tipo de sector pertenece? ¿Incluye a otros municipios? ¿Cuántas personas se benefician de este proyecto? ¿Cuál es el código BPIN asociado al proyecto?

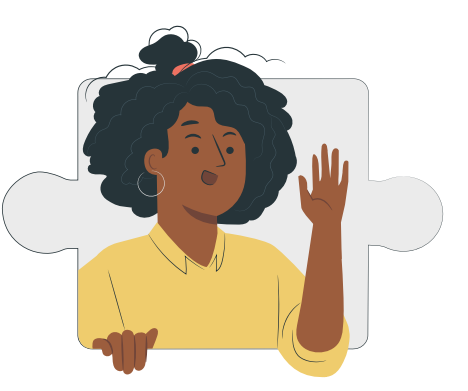

#### Reto #2

Eres un ciudadano interesado en los temas de control social en tu departamento, durante los últimos años has ido aprendiendo progresivamente a utilizar las plataformas habilitadas por las instituciones estatales para conocer mássobre los recursos distribuidos en Colombia y en tu región. En el último mes has querido participar de Rendiciones de Cuentas del departamento donde vives, pero para ir quieres tener todos los datos sobre los recursos que se invierten y los que se han ejecutado hasta la fecha en el departamento". Con base en lo anterior:

- **a.** ¿Cuál es la página que sirve para consultar el mapa de recursos en Colombia y la asignación por municipios y departamentos?
- **b.** ¿Cuál es el presupuesto aprobado en tu departamento durante la vigencia del bienio 2021-2022 a través del SGR?
- **c.** ¿Qué sector dispone de más porcentaje de avance en la ejecución del presupuesto? ¿cuántos proyectos tiene asociados?
- **d.** ¿Cuál es el sector que tiene más proyectos? Mencione por lo menos tres proyectos que sean de su interés en este sector:

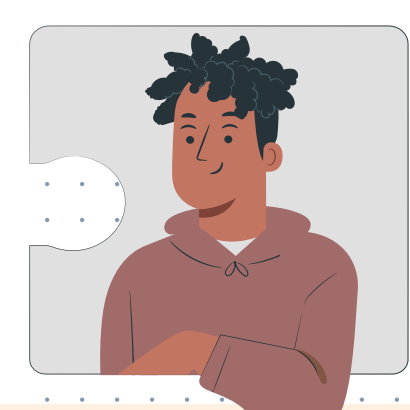

#### Reto #3

Eres parte de una organización social que quiere realizar un ejercicio de auditoría a los proyectos financiados con recursos del SGR en un municipio / departamento. Seleccione un proyecto estratégico objeto de control ciudadano y responda:

- a. ¿Quién es el ejecutor?
- b. ¿Cuáles son los productos del proyecto?
- c. Mencione por lo menos tres indicadores asociados al proyecto.
- **d.** ¿Cuántos contratistas tiene para la ejecución del proyecto?, y ¿Quiénes son los contratistas?
- e. ¿Qué nivel de avance reporta el proyecto?
- f. Durante la auditoría se percataron que existen inconsistencias en la información con respecto a la ejecución del proyecto, ¿qué aplicativo les permitiría reportar la información al DNP como responsable del seguimiento a los recursos de regalías?

¿Lograste resolver los retos? ¿Pudiste encontrar la información solicitada en cada caso? ¿Fue fácil encontrar dicha información?. Habiendo revisado estos retos, pasaremos a iniciar la ruta, identificando el paso a paso para el efectivo uso de cada uno de los sistemas de acuerdo con los momentos planteados.

| Momer                                       | nto 1                                                                                                    |
|---------------------------------------------|----------------------------------------------------------------------------------------------------|
| Identificar el<br>interés de la<br>consulta | 1       1       1       1       1       1       1       1       1       1       1       1       1       1       1       1       1       1       1       1       1       1       1       1       1       1       1       1       1       1       1       1       1       1       1       1       1       1       1       1       1       1       1       1       1       1       1       1       1       1       1       1       1       1       1       1       1       1       1       1       1       1       1       1       1       1       1       1       1       1       1       1       1       1       1       1       1       1       1       1       1       1       1       1       1       1       1       1       1       1       1       1       1       1       1       1       1       1       1       1       1       1       1       1       1       1       1       1       1       1       1       1       1       1       1       1       1       1       1 |
|                                             |                                                                                                    |
|                                             |                                                                                                    |

Inicia identificando la información de tu interés y lo que se esperas lograr con ésta. El siguiente esquema te puede ayudar en esta definición:

| ¿QUÉ INFORMACIÓN NECESITO?                       |                      |                                                                                                    |  |  |  |
|--------------------------------------------------|----------------------|----------------------------------------------------------------------------------------------------|--|--|--|
| TERRITORIO                                       | SECTOR DE<br>INTERÉS | PREGUNTAS QUE ME INTERESAN<br>RESOLVER                                                                                                    |  |  |  |
| Ejemplo:<br>Municipio de Puerto Asís<br>Putumayo | Salud                | <ul> <li>¿Qué proyectos se están llevando a<br/>cabo en mi municipio?</li> <li>¿Cuántos recursos de regalías se<br/>han asignado a mi municipio?</li> <li>¿Qué contratos se encuentran<br/>asociados al proyecto (s) de mi<br/>interés?</li> <li>¿Cuáles son las entidades que están<br/>llevando a cabo el proyecto (s) de<br/>mi interés en mi municipio?</li> </ul> |  |  |  |
|                                                  |                      |                                                                                                    |  |  |  |
|                                                  |                      |                                                                                                    |  |  |  |

. . .

.

# **Momento 2** Identificar las plataformas que responden mis preguntas de interés

Para identificar cuáles son las herramientas y plataformas que nos ayudan a responder las preguntas de interés que tenemos ya formuladas, consulta la infografía de la página 8, identifica cuál es la plataforma que puedes consultar para responder las preguntas y completa el siguiente esquema:

| ¿QUÉ INFORMACIÓN NECESITO?                                 |                      |                                                                                                    |                                                                                               |  |  |
|------------------------------------------------------------|----------------------|----------------------------------------------------------------------------------------------------|-----------------------------------------------------------------------------------------------|--|--|
| TERRITORIO                                                 | SECTOR DE<br>INTERÉS | PREGUNTAS QUE ME<br>INTERESAN RESOLVER                                                                                                    | PLATAFORMAS DONDE<br>PUEDO CONSULTAR LA<br>INFORMACIÓN                                        |  |  |
| Municipio de Puerto<br>Asís. Departamento del<br>Putumayo. | Salud                | <ul> <li>¿Qué proyectos se están<br/>llevando a cabo en mi<br/>municipio?</li> <li>¿Cuántos recursos de<br/>regalías se han asignado a<br/>mi municipio?</li> <li>¿Qué contratos se<br/>encuentran asociados al<br/>proyecto (s) de mi interés?</li> <li>¿Cuáles son las entidades<br/>que están llevando a<br/>cabo el proyecto (s) de mi<br/>interés en mi municipio?</li> </ul> | MapaInversiones.<br>MapaInversiones y SICODIS<br>Colombia Compra Eficiente<br>MapaInversiones |  |  |
|                                                            |                      |                                                                                                    |                                                                                               |  |  |
|                                                            |                      |                                                                                                    |                                                                                               |  |  |

# Sistemas de información del Sistema General de Regalías -SGR-

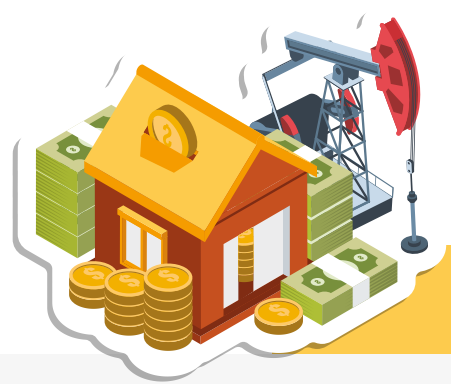

municipio?

el proyecto?

### CONTROL CIUDADANO

a los recursos de las regalías mediante el uso de herramientas y plataformas web.

Las regalías son el pago que recibe el estado Colombiano como contraprestación de la explotación de recursos naturales no renovables.

• Al ser recursos que contribuyen al desarrollo social y económico de las regiones y del país, todas y todos debemos ayudar a que se inviertan de manera adecuada.

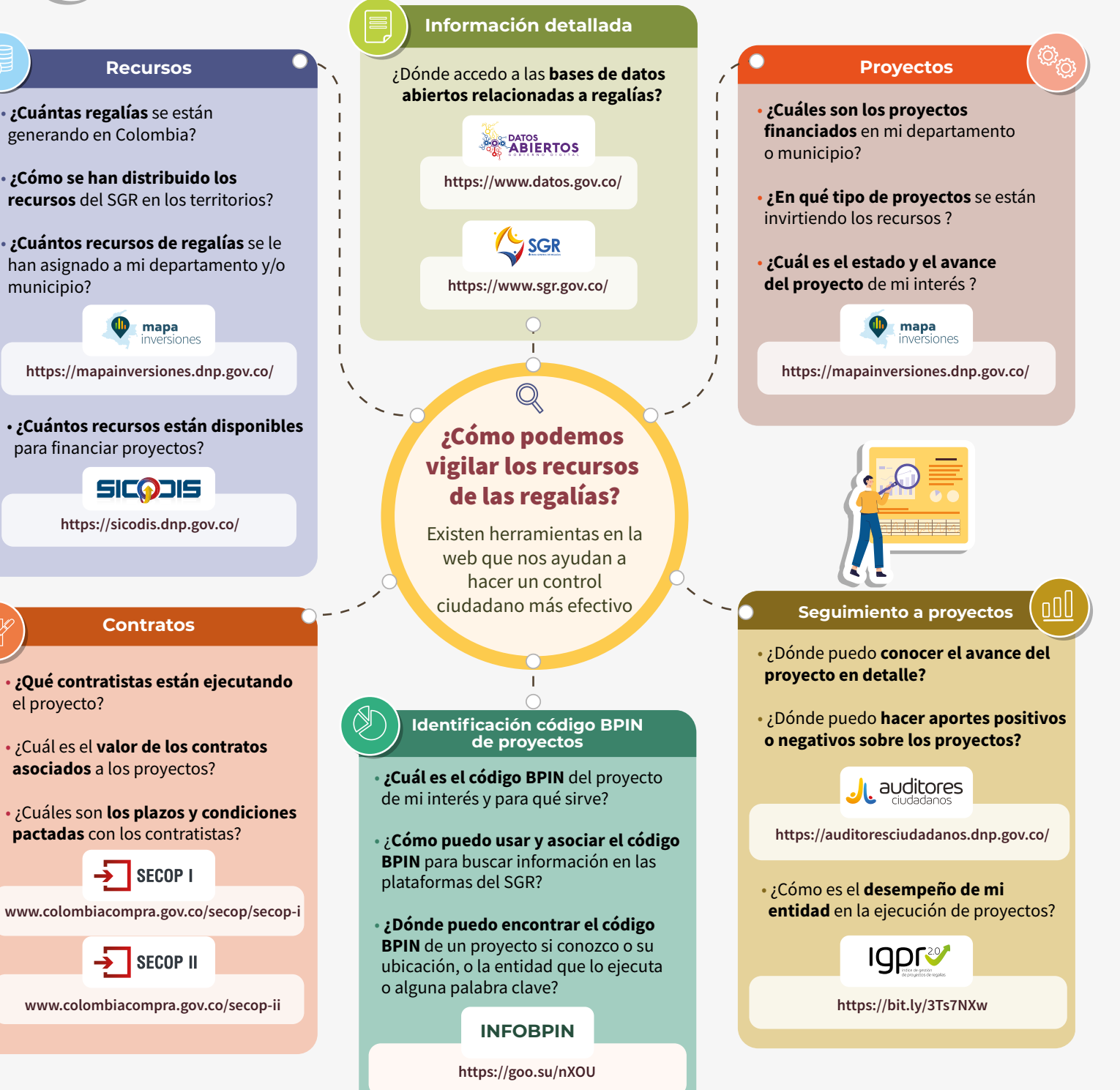

**TRANSPARENCIA POR COLOMBIA** 

Capítulo Transparencia Internacional

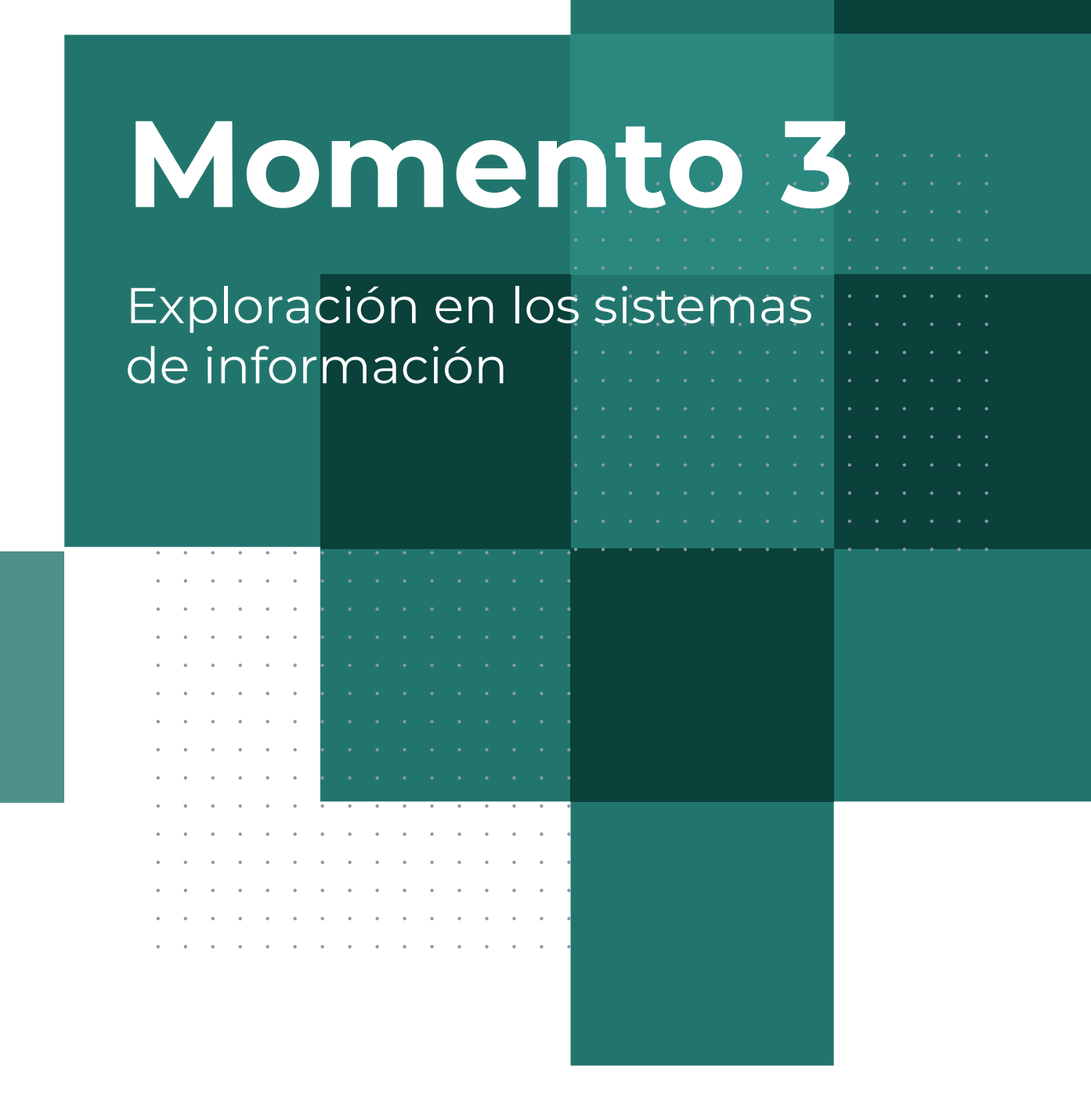

Explora en detalle la información clave disponible en cada plataforma desde las rutas de consulta.

# Página web oficial del Sistema General de Regalías

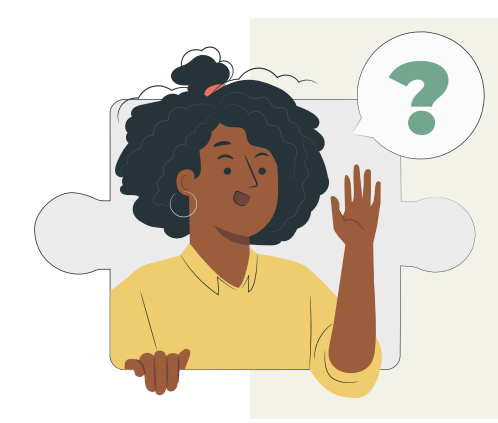

# ¿Qué es?

Página web que permite consultar información del Sistema General de Regalías: normativa, actores e instancias de decisión, ciclo de proyectos, información de proyectos presentados, aprobados, ejecutados, y contratos financiados con los recursos de las regalías.

# ¿Qué preguntas me resuelve?

- ¿Qué son las regalías?
- ¿Qué es el Sistema General de Regalías?
- ¿Qué herramientas y aplicativos se encuentran a disposición para la consulta ciudadana del SGR?
- ¿Dónde puedo encontrar guías para acceder a las herramientas y aplicativos?
- ¿Dónde puedo realizar cursos para capacitarme sobre las regalías?
- ¿Qué proyectos se encuentran aprobados con los recursos de regalías?
- ¿Qué contratos se encuentran asociados a los proyectos aprobados con los recursos de regalías?
- ¿Cuáles son los resultados del seguimiento del DNP a las entidades?

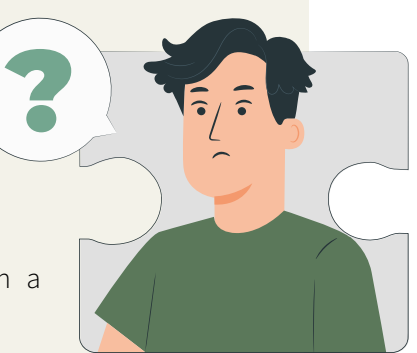

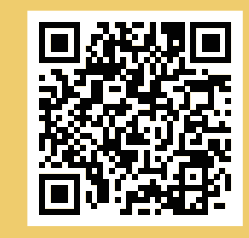

#### ¡Escanéame!

Esta página se actualiza constantemente y el conjunto de datos de proyectos mensualmente.

Haz clic en el siguiente link para ir a explorarla: https://www.sgr.gov.co/Inicio.aspx

El sitio web oficial del SGR, es una plataforma que se encuentra integrada por pestañas y botones que permiten a las y los ciudadanos consultar en cualquier momento y de manera constante información relacionada al SGR, así:

| Inicio                                                                                     | Quiénes somos                                                                                                    | Normatividad                                                                                   |
|--------------------------------------------------------------------------------------------|----------------------------------------------------------------------------------------------------|------------------------------------------------------------------------------------------------|
| Corresponde a la<br>primera página que<br>aparece al hacer clic en<br>el enlace del sitio. | Información general sobre:<br>el SGR, los órganos que lo<br>componen, las mejoras de la<br>Nueva Ley de Regalías<br>y el antiguo SGR. | Actos Legislativos y Leyes,<br>Decretos, Resoluciones y<br>demás normativa asociada<br>al SGR. |
|                                                                                            |                                                                                                    |                                                                                                |
| Distribución                                                                               | Inversión                                                                                                    | Proyectos                                                                                      |

| Prensa                                                                                                    | Contacto                                                                                                    | Vigilancia                                                                                                    |
|----------------------------------------------------------------------------------------------------|----------------------------------------------------------------------------------------------------|----------------------------------------------------------------------------------------------------|
| Se pueden observar los<br>diferentes comunicados<br>de prensa y las jornadas<br>de capacitación disponible<br>para la ciudadanía. | Se encuentran aquí los<br>contactos de las Direcciones<br>del SGR, y las respuestas a<br>algunas de las preguntas<br>frecuentes que posee la<br>ciudadanía frente al SGR. | El Sistema de Seguimiento<br>Evaluación y Control (SSEC)<br>tiene como finalidad velar por<br>el uso eficiente y eficaz de los<br>recursos del SGR y está a cargo<br>del Departamento Nacional de<br>Planeación. En esta pestaña<br>publican información y<br>resultados del del seguimiento,<br>evaluación y control. |

A continuación, se muestra la pantalla de inicio que aparecerá en la plataforma al momento de ser consultada:

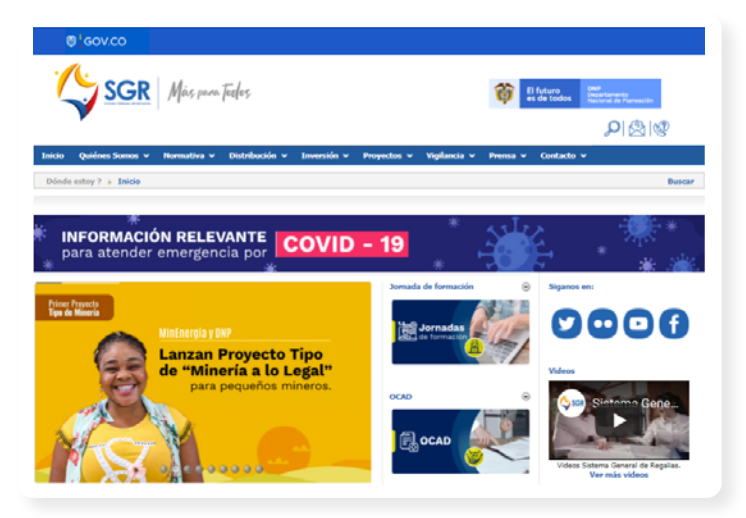

Herramientas dispuestas para las entidades ejecutoras:

• GESPROY 3.0

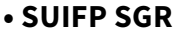

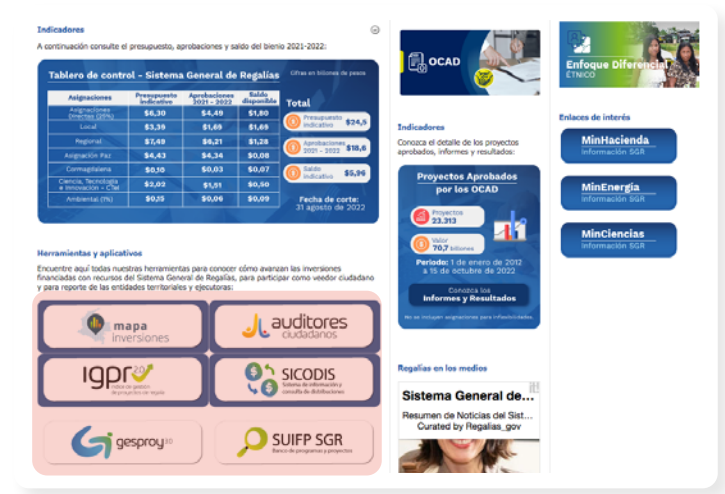

Herramientas dispuestas para consulta ciudadana

- Sistema de Información y Consulta de Distribuciones -SICODIS-
- MapaInversiones
- Auditores Ciudadanos

Las herramientas y aplicaciones dispuestas a la ciudadanía a través del sitio web oficial del SGR, facilitan la búsqueda y análisis de la información. En este sitio podrás encontrar bases de datos acerca de los proyectos aprobados por los OCAD - Órgano Colegiado de Administración y Decisión- y la relación de contratos asociados a los proyectos aprobados con los recursos de regalías.

Con estos datos de consulta ciudadana, podemos contrastar la información que hasta la fecha tengamos sobre el proyecto (s) de interés, y verificar el cumplimento de las actividades como acción de control ciudadano.

# MapaInversiones

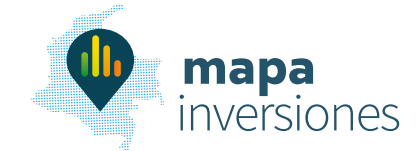

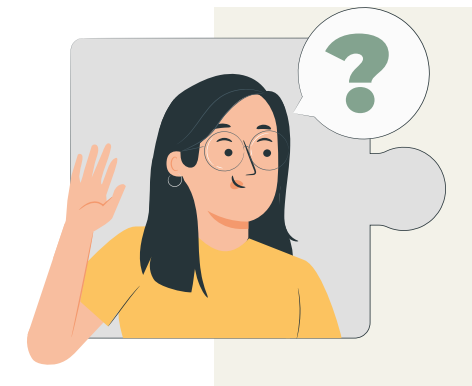

# ¿Qué es?

Plataforma virtual que nos permite conocer de qué manera se están generando e invirtiendo los recursos públicos.

Tiene georreferenciación y reportes de proyectos, por estado, sector, fuente de financiación, vigencias, ejecutores, entre otros.

Nos provee información sobre la actividad minero-energética, y la explotación de los recursos naturales no renovables.

### ¿Qué preguntas me resuelve?

- ¿Dónde buscar todos los proyectos de inversión pública del país?
- ¿Dónde consultar en qué territorios y sectores se están invirtiendo los recursos?
- ¿En qué tipo de proyectos se están invirtiendo los recursos públicos?
- ¿Cuántos recursos se están invirtiendo?
- ¿Cuántas regalías se están generando por la explotación de los recursos naturales no renovables?
- ¿Cuántos recursos de regalías se le han asignado a mi departamento y/o municipio?

Haz clic en el siguiente link para ir a explorarla: https://mapainversiones.dnp.gov.co/Home/Index

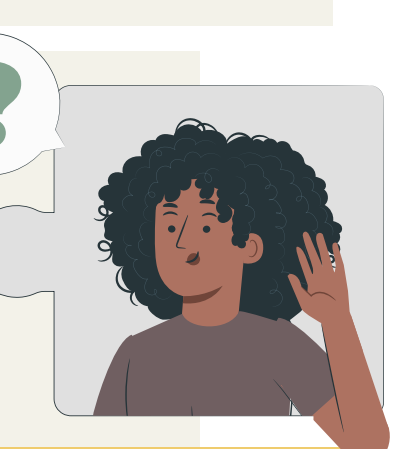

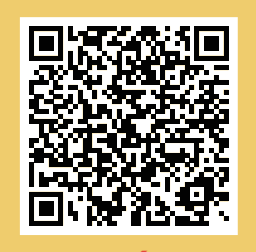

¡Escanéame!

¡Esta página se actualiza diariamente!

# ¿Qué datos brinda MapaInversiones?

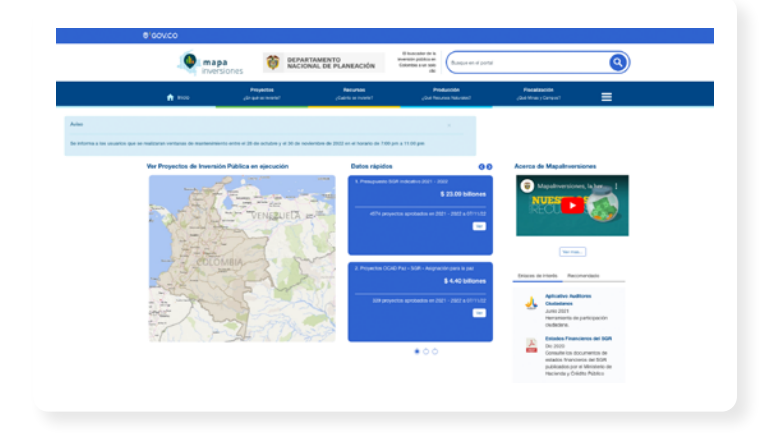

Con relación a un proyecto la plataforma nos da a conocer la información a detalle: Código BPIN, nombre del proyecto, objetivo, responsable, registro multimedia (videos, fotos), presupuesto, nivel de avance, duración, ejecutor, supervisor, interventor, número de beneficiarios, entre otros aspectos.

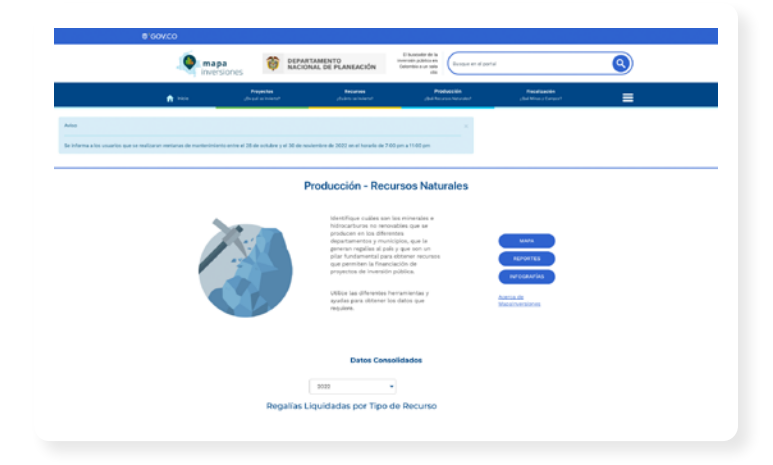

También publica mapas y reportes de producción de los recursos naturales y distribución de presupuesto

MapaInversiones también publica infografías que explica cómo funciona el ciclo de inversión pública en el país y tiene datos abiertos.

# ¿Cómo aporta al control ciudadano?

MapaInversiones, promueve el principio de transparencia.

A través de la plataforma se materializa el derecho de acceso a la información pública y podemos conocer lo que sucede en los territorios en materia de inversión pública.

Esta plataforma es el primer recurso para la consulta de los proyectos de interés, y nos brinda información general sobre el proyecto que podrá ser reforzada con el uso de las demás plataformas.

Es fácil de usar, nos plantea un nivel de dificultad baja.

# ¿Qué posibilita MapaInversiones?

Obtener información sobre los proyectos y productos concretos.

Puede consultarse por departamentos, municipios, región y sectores (Educación, salud y protección social, cultura, por ejemplo), estado (es decir; viable, no viable, aprobado, desaprobado, en formulación, ejecución y/o terminado) y en una vigencia específica.

Descargar datos abiertos

# ¿Cómo buscar un proyecto(s) en MapaInversiones?

#### Paso 1:

|                                          | Mapa Inversiones                                                          |                                           | × 🌷 🔍 )      |  |  |
|------------------------------------------|---------------------------------------------------------------------------|-------------------------------------------|--------------|--|--|
| En el buscador de su                     | Q Todo 🛇 Maps 🖕 Imágenes 🖽 N                                              | oticias 🔹 Videos i Más                    | Herramientas |  |  |
| dispositivo, escribe                     | Cerca de 62.400.000 resultados (0.51 segundo                              | ne)                                       |              |  |  |
| "Mapalnversiones". Luego, da             | https://mapainversiones.dnp.gov.co 🔻                                      |                                           |              |  |  |
| clic en el primer enlace que             | MAPAINVERSIONES                                                           |                                           |              |  |  |
| aparece en la búsqueda                   | Mapas Inversiones Departamento Nacional de<br>en Colombia a un solo clic. | Planeación. El buscador de la invers      | ión pública  |  |  |
| " Mapalnversiones                        | Acerca de MapaInversiones                                                 | PGN                                       |              |  |  |
| -Departamento Nacional<br>de Planeación" | Es una herramienta administrada<br>por el Departamento Nacional           | PGN - Presupuesto General de l<br>Nación. | a            |  |  |
|                                          |                                                                           |                                           |              |  |  |

#### Paso 2:

Cuando ya estamos en la plataforma, las pestañas principales que nos aparecen son cinco:

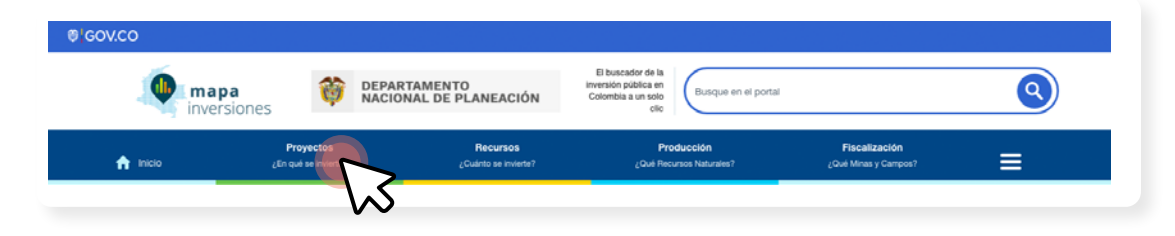

Para iniciar la búsqueda de determinado proyecto (s), nos ubicamos sobre la pestaña "Proyectos ¿En qué se invierte?" y damos clic en "Mapa de proyectos"

#### Paso 3:

Una vez hecho lo anterior, aparecerá un formulario corto que debemos diligenciar de acuerdo a los datos del proyecto de interés:

| Seleccione las onciones requeridas | 3  |
|------------------------------------|----|
| Seleccione las opciones requendas  | -  |
| Localización del Proyecto          | () |
| PUTUMAYO                           |    |
| Sector del Proyecto 🛈              | 7  |
| NINGUNO                            | -  |
| Fuentes de Financiación 🛈          |    |
| SGR - Sistema General de Regalías  | -  |
| Tino de Recurso                    |    |
| NINGUNO                            | -  |
| Estado del proyecto 🚯              |    |
| NINGUNO                            | -  |
| SubEstados en ejecución 🛈          |    |
| NINGUNO                            | -  |
| Vigencia 🛈                         |    |
| NINGUNO                            | -  |
| Código BPIN                        |    |
| Tipo Banco 🛈                       |    |
| NINGUNO                            | -  |
| Filtros Adicionales                |    |

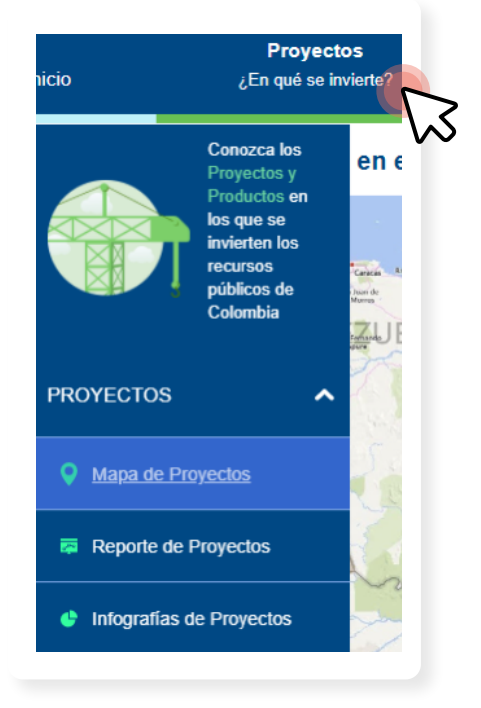

No es necesario que ingresemos todos los filtros. Es suficiente con diligenciar el nombre del municipio o departamento, para que la plataforma nos muestre todos los proyectos que se encuentran en el territorio de interés.

Sin embargo, se requiere que en el filtro "Fuentes de financiación", seleccionemos "SGR - Sistema General de Regalías", para que la plataforma nos visualice aquellos proyectos financiados con las regalías. De lo contrario, nos mostrará los proyectos independientemente de su fuente de financiación.

Nota: Este paso también podemos hacerlo de otra manera. Encima de las cinco pestañas, en la esquina superior derecha se encuentra un buscador:

| GOV.CO             |                                   |                                  |                                                                         |                                       |  |
|--------------------|-----------------------------------|----------------------------------|-------------------------------------------------------------------------|---------------------------------------|--|
| mapa<br>inversione |                                   | RTAMENTO<br>DNAL DE PLANEACIÓN   | El buscador de la<br>inversión pública en<br>Colombia a un solo<br>cilo |                                       |  |
| ft Inicio          | Proyectos<br>¿En qué se invierte? | Recursos<br>¿Cuánto se invierte? | Producción<br>¿Qué Recursos Naturales?                                  | Fiscalización<br>¿Gué Minas y Campos? |  |

Podemos ingresar directamente la palabra clave dentro de este buscador, por ejemplo "Hospital" o el nombre de su municipio, y arrojará los resultados inmediatos sobre los proyectos y productos que contengan la palabra escrita:

| cador                          |                                       |                                 |                          |                            |                 |
|--------------------------------|---------------------------------------|---------------------------------|--------------------------|----------------------------|-----------------|
| Hospital                       | 605 resultados                        |                                 |                          |                            | 9               |
| Proyectos (1.355) (Producto    | <b>S</b><br>Is (50)                   | Sector:                         | Todos                    | Estado: Tedes              | Vigencia: Todos |
| Fortalecimiento De Las Accione | is Para La Reduccion De La Morbilidad | Y Mortalidad En El <b>Hospi</b> | al San Vicente De Arauca | En El Departamento De Ara  | uca             |
| ódigo BPIN: 2018005810167      | Sector: Salud Y Protección Social     | Estado: En Ejecución            | Valor: \$640.000.000     | Beneficiarios: 780 Persona | 15              |

Aquí podemos filtrar la búsqueda por sector, estado en el que se encuentra el proyecto o productos y la vigencia en la que se requiera buscar. No olvidemos filtrar por fuente de financiación SGR.

Esto corresponde a una búsqueda más general, por lo que nos tomará un poco más de tiempo llegar al proyecto específico.

#### Paso 4:

Una vez hecha la búsqueda, hay dos maneras de ampliar la información sobre los proyectos tal como lo indican las siguientes figuras: 1. Podemos dar clic sobre el enlace "Ver lista" y seleccionar el proyecto.

**2.** Podemos dar clic en el enlace **"Ver más"** de los proyectos que aparecen directamente debajo del recuadro de búsqueda.

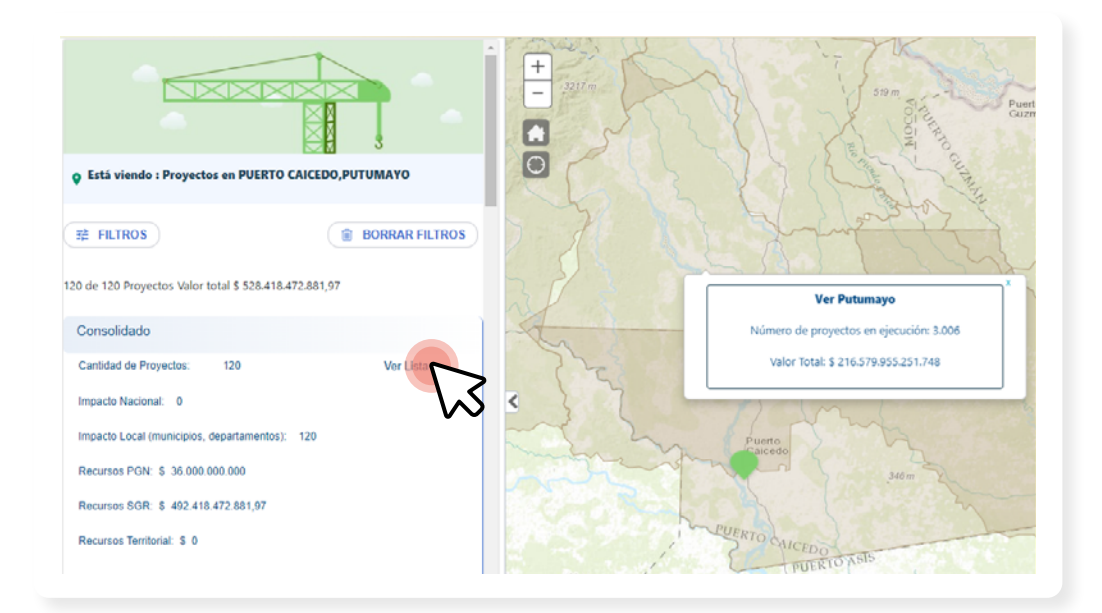

| trar  | ✓ registros                         | ×                              | ~              | ×                    | <b>~</b>     |           | Buscar:              |
|-------|-------------------------------------|--------------------------------|----------------|----------------------|--------------|-----------|----------------------|
| Banco | Sector                              | Entidad Responsable            | Bpin           | Nombre Proyecto      | Estado       | Horizonte | Valor Total          |
| Sgr   | Ambiente Y Desarrollo<br>Sostenible | Mocoa,putumayo                 | 2019860010001  | Construcción De Obra | En Ejecución | 2019-2019 | \$185,093,578,907.00 |
| Sgr   | Transporte                          | Ministerio De Hacienda Y Credi | 20181301010478 | Mejoramiento De Vías | En Ejecución | 2018-2020 | \$86,183,934,965.83  |
| Sgr   | Vivienda, Ciudad Y<br>Territorio    | Ministerio De Hacienda Y Credi | 20201301010573 | Construcción Del Sis | En Ejecución | 2020-2021 | \$54,562,309,806.00  |
| Sgr   | Minas Y Energía                     | Ministerio De Hacienda Y Credi | 20201301010281 | Construcción De Sist | En Ejecución | 2020-2021 | \$49,483,580,913.00  |
| Sgr   | Educación                           | Putumayo                       | 2018000060057  | Fortalecimiento A La | En Ejecución | 2018-2018 | \$30,425,775,365.67  |
| Sgr   | Transporte                          | Putumayo                       | 2018000060015  | Mejoramiento De Las  | En Ejecución | 2018-2019 | \$26,151,570,462.00  |
| Sar   | Transporte                          | Ministerio De Hacienda Y Credi | 20181301010008 | Meioramiento De Vias | En Ejecución | 2018-2019 | \$26,151,048,846.00  |

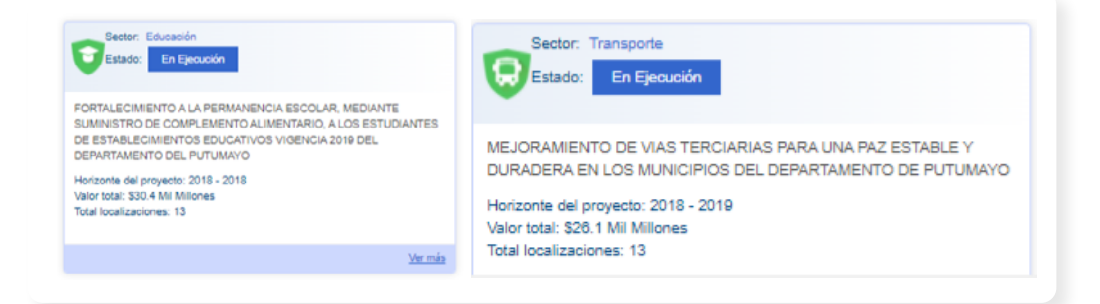

.

.

.

• • • • • • • •

. . . . . . . .

. .

#### Paso 5:

.

. .

.

.

. . . . . . .

Interactúenos con los resultados de la búsqueda y conozcamos los detalles del proyecto (productos, costos, beneficiarios, entre otros).

Es importante anotar el código BPIN del proyecto que nos arroja la consulta, pues este es un dato fundamental para indagar información en otras plataformas:

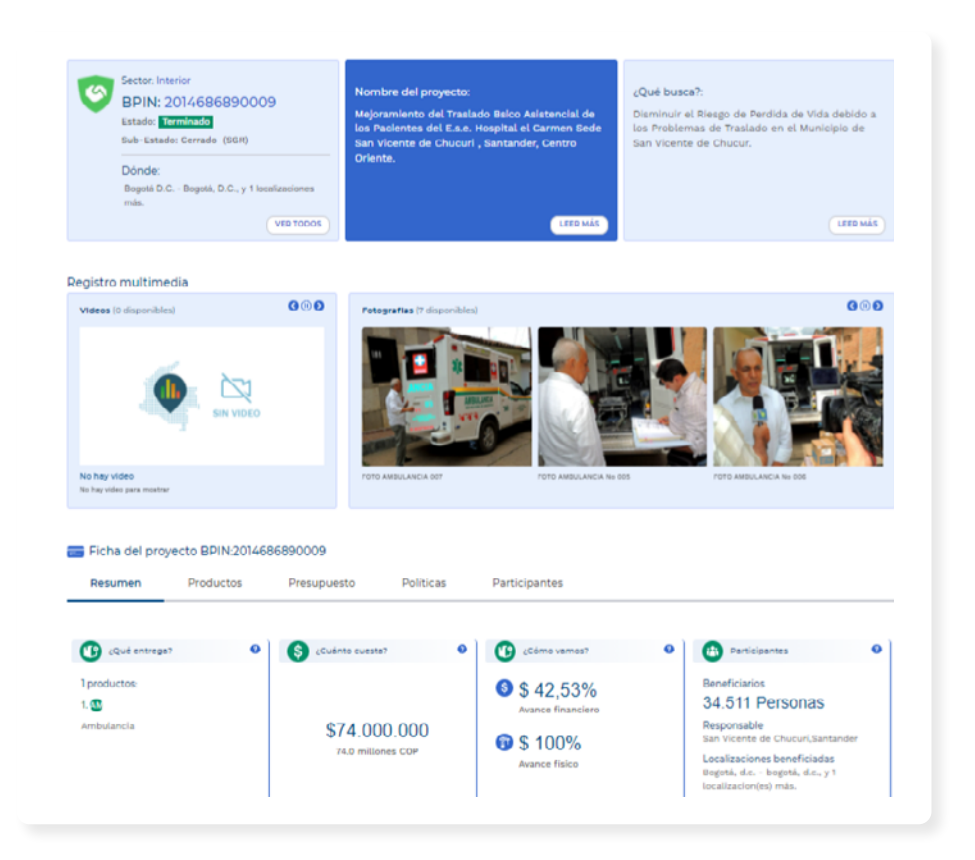

### Recursos de apoyo:

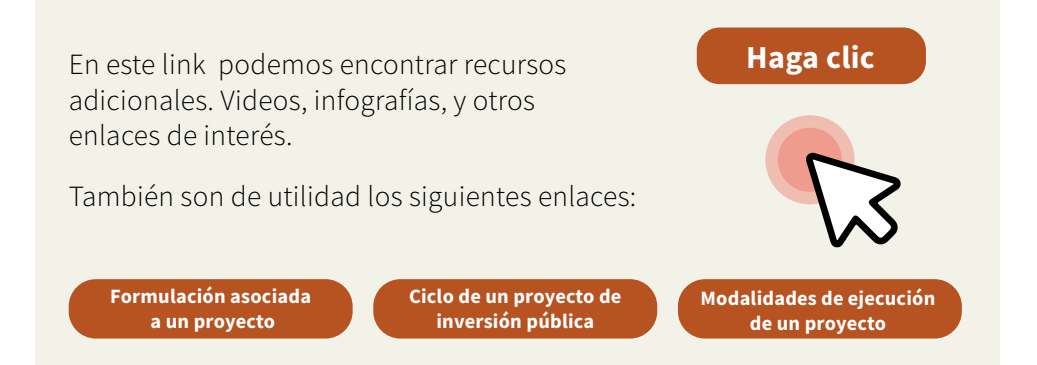

# ¿Cómo consultar la distribución de las regalías en MapaInversiones?

#### Paso 1:

En el buscador del dispositivo, escribamos **"MapaInversiones".** Luego, damos clic en el primer enlace que nos aparece en la búsqueda **"MapaInversiones** -Departamento Nacional de Planeación-"

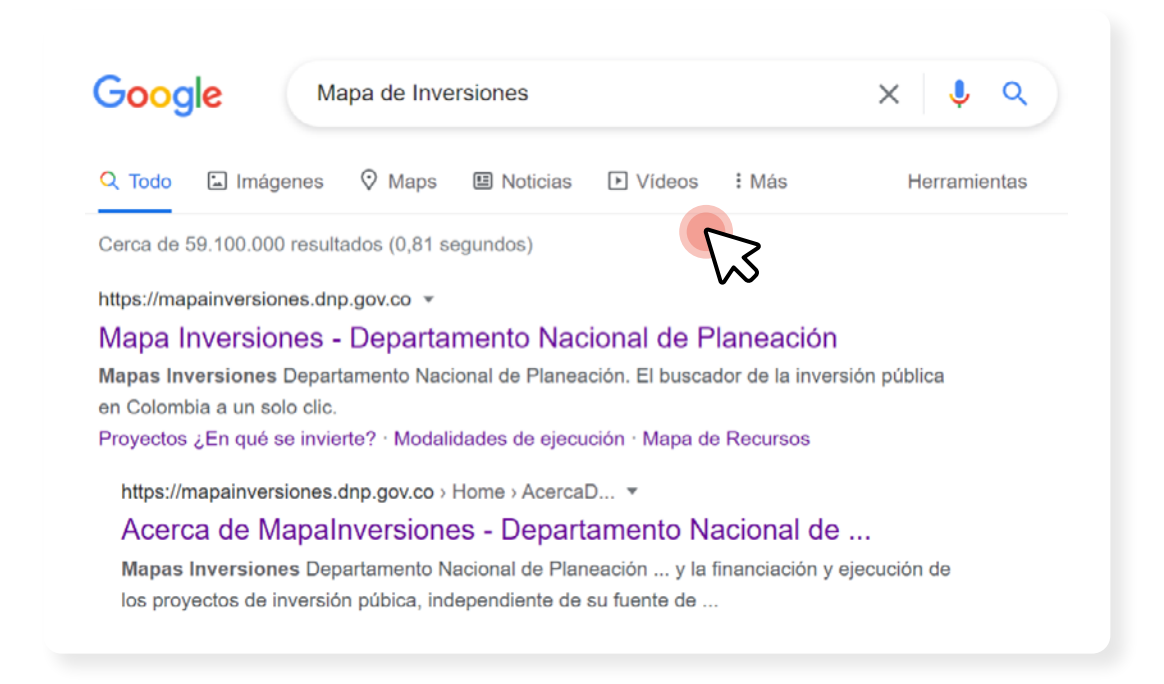

#### Paso 2:

Cuando ya estamos en la plataforma, las pestañas principales que nos aparecen son cinco:

| ©¦GOV.CO   |                                   |                                         |                                                          |                                       |   |
|------------|-----------------------------------|-----------------------------------------|----------------------------------------------------------|---------------------------------------|---|
| ma<br>inve | pa 🔯 DEPARTA                      | MENTO Inversió<br>L DE PLANEACIÓN Colom | uscador de la<br>on pública en<br>ibla a un solo<br>clic | 1                                     | 9 |
| 🔒 Inicio   | Proyectos<br>¿En qué se invierte? | Recursos<br>¿Cuánto se invierte?        | Producción<br>¿Qué Recursos Naturales?                   | Fiscalización<br>¿Qué Minas y Campos? | ≡ |
|            |                                   | LS                                      |                                                          |                                       |   |

Para iniciar la consulta sobre la distribución de las regalías en su municipio, ubiquémonos sobre la pestaña **"Recursos ¿Cuánto se invierte?"** y demos clic en **"Mapa de recursos"**:

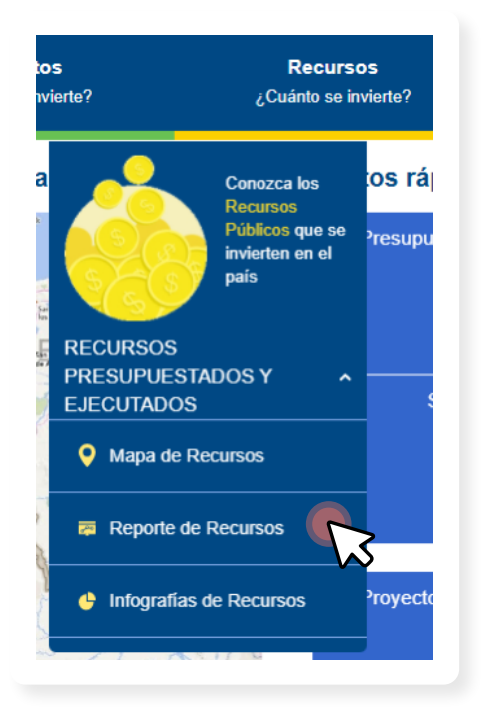

#### Paso 3:

La plataforma nos llevará al siguiente recuadro donde tendremos que ingresar los datos: Departamento o municipio de interés, vigencia y fuentes de financiación. En este último, debemos seleccionar **"SGR - Sistema General de Regalías",** de lo contrario, la plataforma mostrará TODOS los recursos asignados al departamento o municipio de interés, sin importar si son de regalías o no.

| Escoja mínimo una opción y haga clic en el botón Aceptar<br>Localización                                                                                | 🔒 Inicio                                                                                                    | Proyectos<br>¿En qué se invierte? |   |
|----------------------------------------------------------------------------------------------------|----------------------------------------------------------------------------------------------------|-----------------------------------|---|
| SGR - Sistema General de Regalías SGP - Sistema General de Participaciones Propios de las entidades territoriales Obras por impuestos Fondos especiales | Escoja mínimo una opción y haga clic en el bo<br>Localización<br>Buscar por departamento, municipio, nacional<br>Vigencia ()<br>TODOS<br>TODOS<br>TODOS<br>PGN - Presupuesto General de la Nación | X<br>tón Aceptar                  | 4 |
|                                                                                                    | SGR - Sistema General de Regalías<br>SGP - Sistema General de Participaciones<br>Propios de las entidades territoriales<br>Obras por impuestos<br>Fondos especiales                               | 5                                 | 3 |

#### Paso 4:

• •

¡Listo! En este momento nos aparecerá un recuadro con la información general de la consulta:

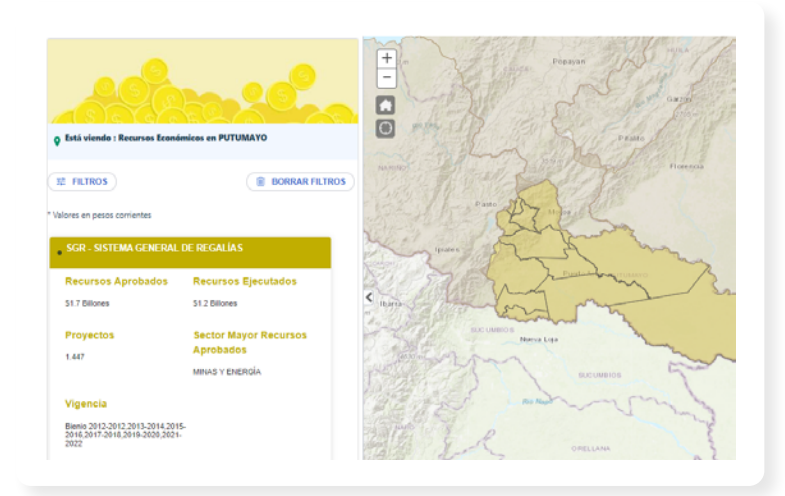

#### Paso 5:

Podemos seguir ampliando la información dando clic en el enlace "Ver más", nos muestra el presupuesto aprobado con relación al ejecutado para su departamento o municipio de interés, y por sector (Salud, Educación, Ciencia, Tecnología e Innovación, entre otros), el total de los recursos girados por el Ministerio de Hacienda y Crédito Público, entre otros datos con más detalles.

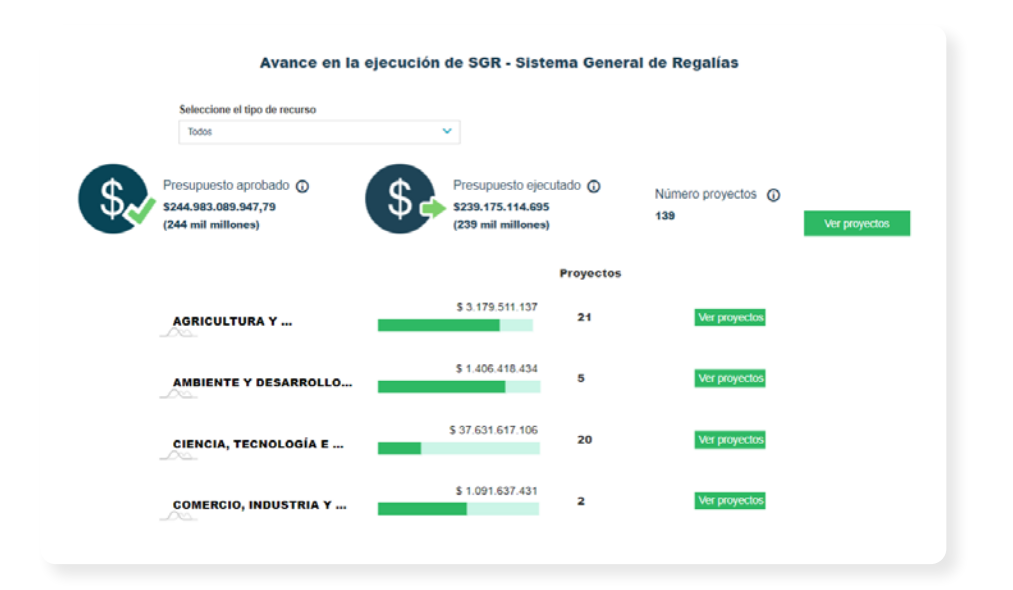

| Concepto                                                                                                    | Presupesto de Ley |
|----------------------------------------------------------------------------------------------------|-------------------|
| Inversión                                                                                                    | \$549.528.724.337 |
| Asignaciones Directas                                                                                                    | \$126.017.397.611 |
| -Asignaciones Directas                                                                                                    | \$121.714.706.650 |
| -Mayor recaudo Asignaciones Directas                                                                                                    | \$4.302.690.961   |
| Fondo de Compensación Regional (FCR 60%)                                                                                                  | \$206.758.462.493 |
| -Fondo de Compensación Regional (FCR) 60% para proyectos regionales                                                                       | \$168.471.480.758 |
| -Mayor recaudo FCR 60                                                                                                    | \$38.286.981.735  |
| Fondo de Desarrollo Regional -FDR - Compensaciones                                                                                        | \$81.155.804.024  |
| -Mayor recaudo FDR Compensaciones                                                                                                    | \$22.856.138.196  |
| <ul> <li>-Monto del Fondo de Desarrollo que podrá ser solicitado para compensar<br/>asignaciones directas - FDR - Compensar AD</li> </ul> | \$58.299.665.828  |
| Rendimientos Financieros                                                                                                    | \$85.895.600.970  |
| -Fondo de Ciencia y Tecnología e Innovación (C&T)                                                                                         | \$71.649.435.140  |
| -Mayor recaudo C&T                                                                                                    | \$14.246.165.830  |
| Sistema de Monitoreo, S. C. & E                                                                                                    | \$49.701.459.239  |
| -FDR descontando el monto que podrá destinarse a compensar asignaciones<br>directas - FDR - Inversión                                     | \$47.931.154.532  |
| -Mayor recaudo FDR                                                                                                    | \$1.770.304.707   |
| Ahorro                                                                                                    | \$194.594.306.898 |
|                                                                                                    | \$44.952.558.890  |
| -Fondo Ahorro Pensional Territorial (FONPET)                                                                                              | \$38.069.901.306  |
| -Mayor recaudo FONPET                                                                                                    | \$6.882.657.584   |
| Municipios Río Magdalena y Canal Dique                                                                                                    | \$149.641.748.008 |

# ¿Cómo consultar reportes de la distribución o de proyectos de las regalías en MapaInversiones?

En el menú de proyectos o de recursos nos aparece la opción de reportes:

| Proyectos               | v                                                         |  |  |
|-------------------------|-----------------------------------------------------------|--|--|
| Seleccione              |                                                           |  |  |
| Proyectos               |                                                           |  |  |
| Productos               |                                                           |  |  |
| Recursos                |                                                           |  |  |
| Planeación              |                                                           |  |  |
| Seguimiento             |                                                           |  |  |
| Producción              |                                                           |  |  |
| Fiscalización           |                                                           |  |  |
| Reporte Beneficiarios d | e proyecto (caracterización)<br>royecto (caracterización) |  |  |
|                         |                                                           |  |  |

Seleccionamos los temas de interés y la plataforma generará las descargas de los archivos de Excel para que podamos manejarlos y detallar la información.

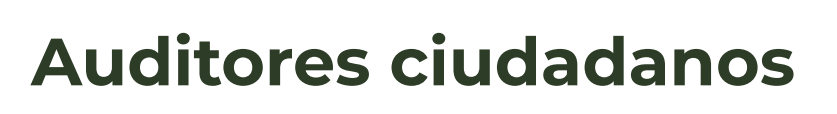

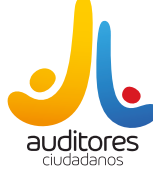

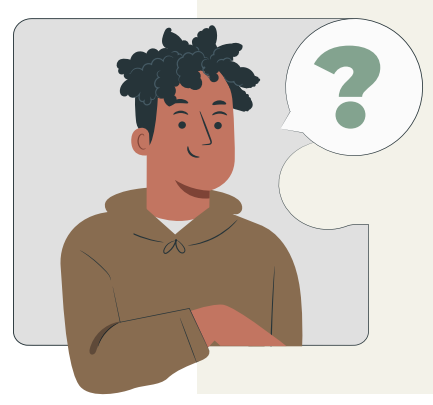

# ¿Qué es?

Auditores ciudadanos es un aplicativo creado por el Departamento Nacional de Planeación (DNP) que promueve la participación ciudadana de forma autónoma para el control social a los proyectos de inversión financiados con recursos de regalías.

# ¿Qué preguntas me resuelve?

- ¿Dónde puedo buscar los proyectos que se financian directamente con los recursos de regalías en el país?
- ¿Dónde puedo consultar el avance de los proyectos?
- ¿Dónde puedo conocer el avance de las actividades asociadas a los proyectos?
- ¿Dónde puedo reportar comentarios frente a los proyectos?
- ¿Dónde puedo hacerles seguimiento a los proyectos de mi interés?
- ¿Dónde puedo cargar informes, fotos y reportes del seguimiento que hacemos los ciudadanos?

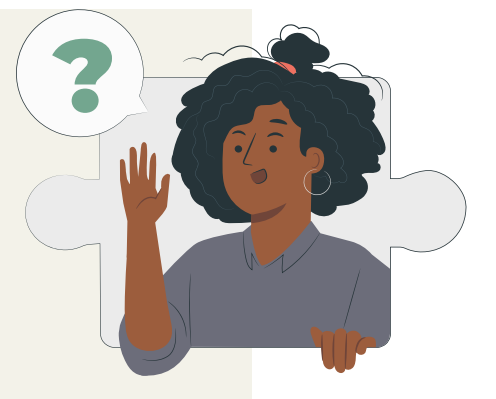

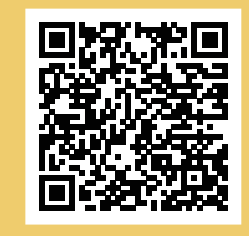

#### ¡Escanéame!

¡Esta página se actualiza diariamente!

Haz clic en el siguiente link para ir a explorarla: https://www.sgr.gov.co/Inicio.aspx

Auditores Ciudadanos nos permite la búsqueda de proyectos por departamentos y municipios específicos, acceder a la información de proyectos, conocer si los proyectos tienen ejercicios de control ciudadano.

Podemos "seguir" el proyecto para que nos lleguen notificaciones al correo electrónico.

En este aplicativo podemos reportar directamente las irregularidades, alertas, fotos de los proyectos.

Nivel de dificultad: medio

# ¿Cómo aporta al control ciudadano?

Auditores Ciudadanos aporta a la creación de las condiciones necesarias para que el control ciudadano pueda ser ejercido con mayor efectividad con información actualizada constantemente, al estar conectado con GESPROY – SGR.

Así mismo, incorpora un espacio para que podamos generar aportes directamente y tener retroalimentación con el Sistema de Seguimiento, evaluación y Control del SGR.

Esto es una gran posibilidad de la herramienta.

### ¿Qué otros datos nos brindan Auditores Ciudadanos?

La plataforma nos da a conocer información más detallada de los proyectos respecto de la que presenta MapaInversiones: Indicadores del proyecto, actividades, contratistas y supervisión, acciones adelantadas de seguimiento, evaluación y control.

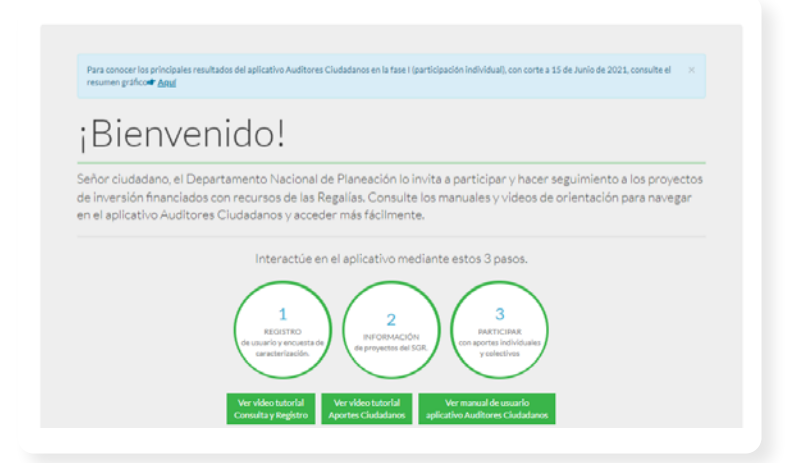

# ¿Qué posibilita Auditores Ciudadanos?

- Seguimiento a los proyectos.
- Cargar imágenes, fotos o documentos que la ciudadanía utilice como evidencia del reporte.
- Hacer comentarios.
- Organizarse con grupo auditor y reportar los hallazgos al Sistema de Seguimiento, evaluación y Control del SGR.

### ¿Cómo buscar un proyecto en Auditores Ciudadanos?

#### Paso 1:

En el buscador del dispositivo, escribamos "Auditores ciudadanos". Luego, demos clic en el primer enlace que aparece en la búsqueda **"Auditores ciudadanos"**:

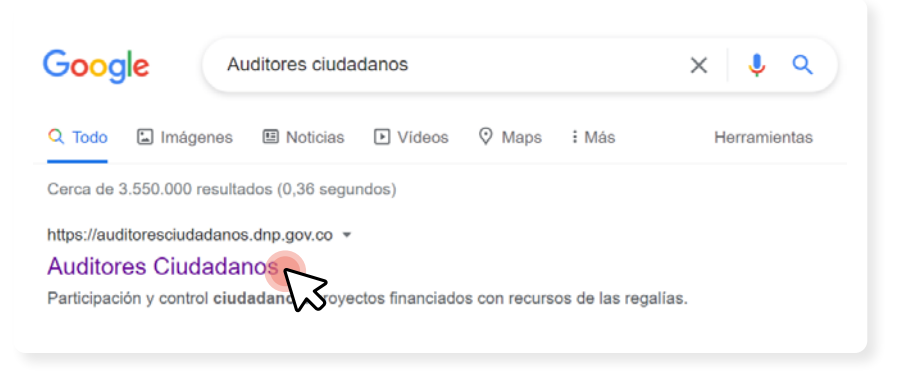

#### Paso 2:

Cuando nos encontremos en el aplicativo, primero debemos registrarnos, esto nos tomará alrededor de 10 minutos. Los datos que debemos ingresar son: **nombre, departamento, municipio, correo electrónico,** y **una contraseña de ingreso**, entre otros:

| 0                                                                                                    | ano                                 |  |
|----------------------------------------------------------------------------------------------------|-------------------------------------|--|
|                                                                                                    | P200 3                              |  |
| Nombre Completo*                                                                                                    |                                     |  |
|                                                                                                    |                                     |  |
| Correo Electrónico Alterno<br>Contraseña*                                                                                  | Confirma la contraseña*             |  |
| Correo Electrónico Alterno<br>Contraseña*<br>Tipo Documento* Número                                                        | Confirma la contraseña"             |  |
| Corres Electrónico Alterno<br>Contraseña <sup>®</sup><br>Tipo Documento <sup>®</sup> Número<br>Tipo documento              | Confirma la contruseña <sup>®</sup> |  |
| Contex Electrónico Alterno Contexente <sup>®</sup> Tipo Documento <sup>®</sup> Milmero —Tipo documento- Wilmero de Calular | Confirma la contruseña <sup>®</sup> |  |
| Contras Decitrónica Alterno Contrasofa* Contrasofa* Namero Tigo documento* Namero de Colular Departamento* Departamento*   | Confirma la contraseña*             |  |

#### Paso 3:

. .

. . .

.

Una vez estemos registrados, el aplicativo enviará un mensaje al correo electrónico que registramos.

Debemos ingresar al correo electrónico, revisar el mensaje enviado por el aplicativo y seguir las instrucciones para activar el usuario.

Si no llega el correo puede escribir a infosgr@dnp.gov.co

#### Paso 4:

Una vez activo el usuario, ingresamos nuevamente al aplicativo y en la parte **superior derecha** iniciamos sesión con el usuario y contraseña. Luego damos clic en **"iniciar sesión"**:

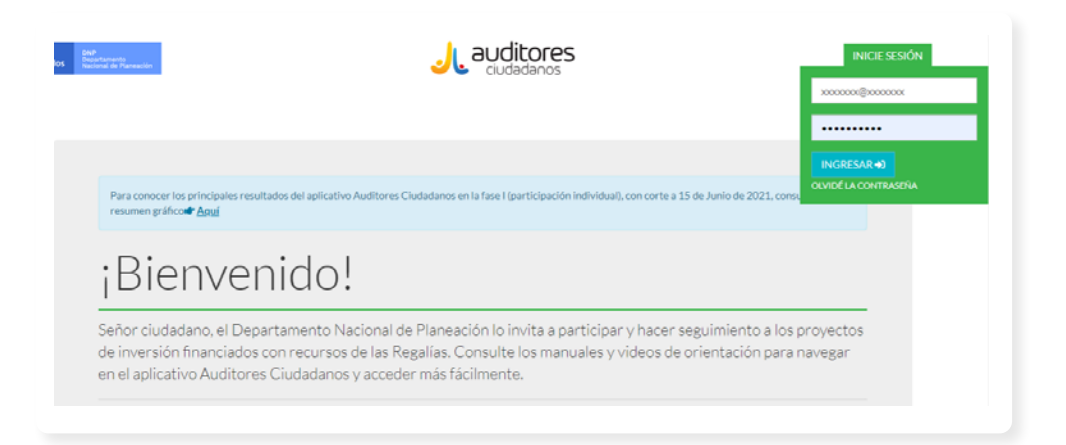

Una vez iniciada la sesión, encontraremos la pantalla que se muestra a continuación:

| I Itilice el motor de búsqueda      | a con el código BPIN o nal | abras claves para facilitar | el acceso alílios) provecto(s) de su interés |             |   |
|-------------------------------------|----------------------------|-----------------------------|----------------------------------------------|-------------|---|
| o tince en notor de pasqueos        | Hospital                   |                             | er acceso annos, proyectora, de su meres     |             |   |
| Departamento                        | PUTUMAYO                   | ~                           | Municipio                                    | PUERTO ASIS | ~ |
| Entidad Ejecutora<br>Grupos étnicos | Etnia                      | ~                           | Proyectos Covid-19<br>Proyectos Paz          | NO V        |   |
|                                     |                            |                             |                                              |             |   |

Este buscador permite encontrar los proyectos por **palabra clave**, tal como muestra la figura anterior; por ejemplo "Hospital", seleccionar el departamento y municipio de su interés, y filtrar por otros datos como **"Entidad Ejecutora"**, **"Proyectos Covid-19"** o **"Proyectos Paz"**.

Solamente si tenemos estos datos, de lo contrario es suficiente ingresar una palabra clave.

#### Paso 5:

•••

. . . . .

.

. .

Hacemos clic en el botón "Proyectos" y el aplicativo nos mostrará los resultados de la búsqueda realizada.

Debemos leer el listado de proyectos y seleccionar el proyecto de interés. El botón **"Información"** nos ampliarán los datos del proyecto seleccionado.

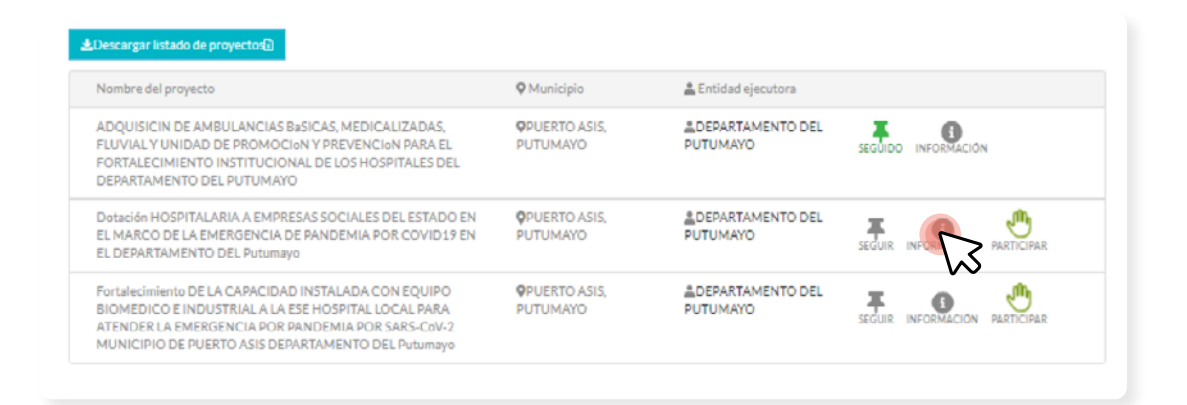

La plataforma muestra datos generales sobre el proyecto, datos de la entidad ejecutora, sector, localización, beneficiarios, recursos y los productos indicadores y actividades del proyecto.

| ADQUISICIN DE AMBULA<br>UNIDAD DE PROMOCION<br>INSTITUCIONAL DE LOS F                                                                                                    | NCIAS BASICAS, MEDICALI<br>NY PREVENCION PARA EL F<br>HOSPITALES DEL DEPARTAI                                                                        | ZADAS, FLUVIALY<br>ORTALECIMIENTO<br>MENTO DEL PUTUM                                                    | AYO                                                                                                    |                                |
|----------------------------------------------------------------------------------------------------|----------------------------------------------------------------------------------------------------|----------------------------------------------------------------------------------------------------|----------------------------------------------------------------------------------------------------|--------------------------------|
| Qubicación: MOCOA, PUTUMAYO                                                                                                    | Entidad Ejecutora:                                                                                                    | DEPARTAMENTO DEL PUTUMAYO                                                                               |                                                                                                    |                                |
| INFORMACIÓN GENERAL DEL PROYECTO                                                                                                    | DATOS GENERALES                                                                                                    |                                                                                                    |                                                                                                    |                                |
| CONSULTE LAS ACCIONES ADELANTADAS<br>DEL SSECIA ESTE PROYECTO                                                                                                    | Presupuesto total                                                                                                    |                                                                                                    | Estado                                                                                                    |                                |
| La Información publicada sobre los proyectos<br>de los resión del SGB corresponde a los                                                                                                    | Es el valor de los recursos asignados<br>Puede incluír recursos de regalías y o                                                                      | La condición en la que un proyecto se<br>encuentra según su avance físico, financiero o<br>contractual. |                                                                                                    |                                |
| eportes presentados por las entidades<br>jecutoras a través del aplicativo para la<br>estión de oroxectos CESEBOX SI Mentifica                                                                       | \$2.193.678.042                                                                                                    |                                                                                                    | TERMINADO                                                                                                    |                                |
| ejecutoras a través del aplicativo para la<br>gestion de proyectos CESPROY. Si identifica<br>alguna inconsistencia, lo invitamos a realizar<br>sus aportes ciudadanos en la sección<br>"Participar". |                                                                                                    |                                                                                                    |                                                                                                    |                                |
|                                                                                                    | Sector al que apunta                                                                                                    | Localización                                                                                            | Beneficiarios                                                                                                    |                                |
|                                                                                                    | Clasificación de la inversión a partir de su principal objeto, por ejemplo: educación, salud, transporte, entre otros Para resultas no hay vineuros. | Lugar en cual se ubica la e<br>del proyecto, por ejemplo<br>municipio, departamento.                    | Vereda. En la formulación del proj<br>Identifica quiènes harán u<br>proyecto después de su ejecució<br>baseficientes manden ser por ala | yecto se<br>iso del<br>In. Los |
|                                                                                                    | restricción de Inversión.                                                                                                    | MOCOA, PUTUMAYO                                                                                         | número de personas, familia, est<br>entre otros.                                                                                        | tudiantes,                     |
|                                                                                                    | SALUD Y PROTECCIÓN SOCIAL                                                                                                    |                                                                                                    |                                                                                                    |                                |

#### Entidad ejecutora de los recursos

Entidad responsable de la contratación de los recursos y de la entrega de los bienes y servicios, producto de la ejecución proyectos.

Nombre: DEPARTAMENTO DEL PUTUMAYO Nit: 800094164 Contacto: LUZ DARY ORTEGA JAMIOY Email: salud@putumayo.gov.co

.

.

. .

#### Productos del proyecto

Bienes y servicios generados a partir de la ejecución del proyecto, por ejemplo: Kilometros de carretera construidas, número de aulas construidas, etc.

• Vehiculos de traslado asistencial y de actividades de promoción de la salud y prevencion de enfermedades

#### Indicadores del proyecto

Los indicadores son información cuantitativa o cualitativa que expresa un resultado. En este sentido, los indicadores de los proyectos miden los productos y resultados obtenidos al ejecutar el proyecto.

| Producto                                                                                                    | Cantidad      | Indicador             | Valor<br>meta | Vigencia      | Ejecutado | % |
|----------------------------------------------------------------------------------------------------|---------------|-----------------------|---------------|---------------|-----------|---|
| Vehiculos de traslado asistencial y de actividades de<br>promoción de la salud y prevencion de enfermedades | 9 -<br>Número | Equipos<br>Adquiridos | 0             | 2020-<br>2020 | 9         |   |
| Vehiculos de traslado asistencial y de actividades de<br>promoción de la salud y prevencion de enfermedades | 9 -<br>Número | Equipos<br>Adquiridos | 9             | 2015-<br>2015 | 9         |   |
| Vehículos de traslado asistencial y de actividades de<br>promoción de la salud y prevencion de enfermedades | 9 -<br>Número | Equipos<br>Adquiridos | 0             | 2019-<br>2019 | 9         |   |
| Vehiculos de traslado asistencial y de actividades de<br>promoción de la salud y prevencion de enfermedades | 9 -<br>Número | Equipos<br>Adquiridos | 0             | 2017-<br>2017 | 9         |   |
| Vehiculos de traslado asistencial y de actividades de<br>promoción de la salud y prevencion de enfermedades | 9 -<br>Número | Equipos<br>Adquiridos | 0             | 2018-<br>2018 | 9         |   |
| Vehiculos de traslado asistencial y de actividades de<br>promoción de la salud y prevencion de enfermedades | 9 -<br>Número | Equipos<br>Adquiridos | 0             | 2016-<br>2016 | 9         |   |

#### Actividades o entregables del proyecto

Identificación de las actividades o entregables que se deben realizar durante la ejecución del proyecto.

| Actividad                                                                                                    | Unidad                | %<br>Ponderación | % Avance<br>Físico | Aporte<br>Especie |
|----------------------------------------------------------------------------------------------------|-----------------------|------------------|--------------------|-------------------|
| Adquirir Dos (2) unidades móviles para la realización de actividades<br>de promoción de la salud y prevención de enfermedades | und                   | 33               | 100                | Ν                 |
| Adquirir Dos (2) Vehículo de transporte asistencial Medicalizado (TAM)                                                        | und                   | 17               | 100                | Ν                 |
| Adquirir Cuatro (4) Vehículo de transporte asistencial básico (TAB)                                                           | und                   | 27               | 100                | N                 |
| Adquirir Un (1) Vehículo de transporte asistencial básico fluvial                                                             | und                   | 10               | 100                | Ν                 |
| PAGO DE IMPUESTO IVA                                                                                                    | Global                | 14               | 100                | Ν                 |
| Realizar Interventoria                                                                                                    | INTV<br>Interventoría | 0                | 0                  | N                 |

#### Paso 6:

Indaguemos, conozcamos e interactuemos con la información que el aplicativo le muestra sobre el proyecto de interés.

Nota:

Por medio de este aplicativo, podemos directamente conocer cualquier cambio que se genere sobre el proyecto. Así mismo, reportar las observaciones y aportes al seguimiento que realicemos. Para ello, hacemos clic en los botones **"seguir"** y **"participar"**:

| Nombre del proyecto                                                                                                    | Municipio                 | 🚔 Entidad ejecutora                              |
|----------------------------------------------------------------------------------------------------|---------------------------|--------------------------------------------------|
| ADQUISICIN DE AMBULANCIAS BASICAS, MEDICALIZADAS,<br>FLUVIAL Y UNIDAD DE PROMOCION Y PREVENCION PARA EL<br>FORTALECIMIENTO INSTITUCIONAL DE LOS HOSPITALES DEL<br>DEPARTAMENTO DEL PUTUMAYO                               | OPUERTO ASIS,<br>PUTUMAYO | ADEPARTAMENTO DEL SEGUIDO INFORMACIÓN            |
| Dotación HOSPITALARIA A EMPRESAS SOCIALES DEL ESTADO EN<br>EL MARCO DE LA EMERGENCIA DE PANDEMIA POR COVID19 EN<br>EL DEPARTAMENTO DEL Putumayo                                                                           | OPUERTO ASIS,<br>PUTUMAYO |                                                  |
| ortalecimiento DE LA CAPACIDAD INSTALADA CON EQUIPO<br>BIOMEDICO E INDUSTRIAL A LA ESE HOSPITAL LOCAL PARA<br>ATENDER LA EMERGENCIA POR PANDEMIA POR SARS-CoV-2<br>WILNICIPIO DE PILETRO ASIS DEPARTAMENTO DE E Jutiumavo | QPUERTO ASIS,<br>PUTUMAYO | DEPARTAMENTO DEL E SEGUIR INFORMACIÓN PARTICIPAR |

Al seguir el proyecto cada vez que el aplicativo registre algún cambio n**os notificará** vía correo electrónico sobre qué cambios se realizaron.

Al dar clic en **"Participar"**, el aplicativo nos permitirá reportar los aportes ciudadanos, ya sean **fotos** o **documentos** como evidencias del seguimiento.

Además, podemos hacer una descripción del aporte y se lo preferimos, realizar el comentario de manera anónima.

|                                                                                                    | Descripcion del aporte ciudadano                                                                                                    |     |
|----------------------------------------------------------------------------------------------------|----------------------------------------------------------------------------------------------------|-----|
| Redacte su aporte ciudadano, ir<br>de inversión del SGR. Para ello,<br>en el contador del final de esta :                    | ncluyendo la información positiva o negativa que quiere dar a conocer sobre el avance de los proyeci<br>cuenta con un espacio de 200 palabras o 2.000 caracteres (máximo). Verifique los caracteres restan<br>sección, a medida que escribe en este campo. | tes |
| Redacta aquí tu aporte ciuda                                                                                                 | dano.                                                                                                    |     |
|                                                                                                    |                                                                                                    |     |
|                                                                                                    |                                                                                                    |     |
|                                                                                                    |                                                                                                    |     |
| 2000 carácteres restantes                                                                                                    |                                                                                                    |     |
|                                                                                                    | udadano con su identificación como anónimo?*                                                                                                    |     |
| Quiere mantener este aporte cir                                                                                              |                                                                                                    | -   |
| Quiere mantener este aporte ci<br>Seleccione una opción                                                                      |                                                                                                    | _   |
| Quiere mantener este aporte ci<br>Seleccione una opción<br>Quiere ser convocado a particip                                   | ar en la visita de verificación de avances y resultados que pueda programar el Sistema de                                                                                                    | `   |
| Quiere mantener este aporte ci<br>Seleccione una opción<br>Quiere ser convocado a particip<br>eguimiento, Evaluación y Contr | uar en la visita de verificación de avances y resultados que pueda programar el Sistema de<br>ol (SSEC) a este proyecto?                                                                                                    |     |
La Participación individual: aportes ciudadanos que se realicen al proyecto de interés son revisados y permitirán generar auditorías al proceso, donde **podremos ser invitados a participar de la visita que se programe por parte del Sistema de Seguimiento, Control y Evaluación a cargo del DNP.** 

Así mismo, la plataforma nos permite hacer ejercicios de control social colectivos a través de la conformación de los Grupos Auditores Ciudadanos, es decir sistemas estructurados en los que invitamos a otras personas al ejercicio de control social

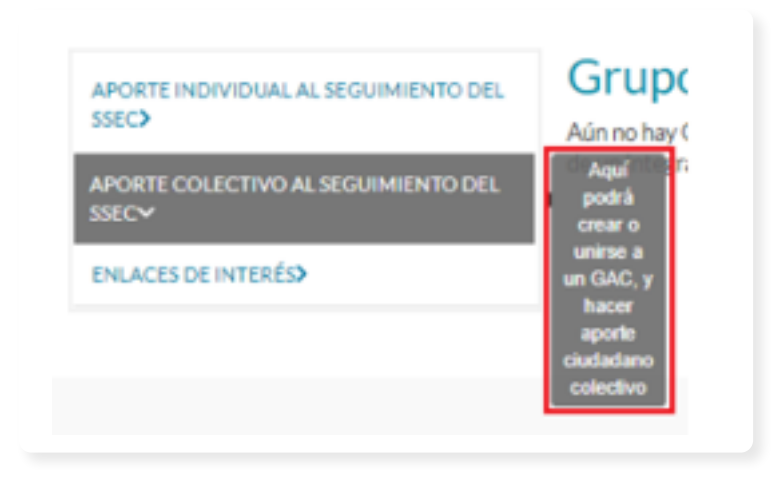

Cuando no exista un Grupo Auditor Ciudadano - GAC, lo podemos crear:

| Al crear o integrar un<br>siguen el proyecto, co<br>del mismo. ¿Está segu | GAC, se autoriza que la in<br>on el fin de crear comunida<br>iro que desea crear un Gru | formación de contacto se<br>d y vincular a otros ciudad<br>Ipo Auditor Ciudadano? | a vista por quienes<br>danos al seguimiento |
|---------------------------------------------------------------------------|-----------------------------------------------------------------------------------------|-----------------------------------------------------------------------------------|---------------------------------------------|
|                                                                           |                                                                                         | (                                                                                 | Cancelar Crear                              |
| Grupo creado exitosa                                                      | imente                                                                                  |                                                                                   | ×                                           |
|                                                                           |                                                                                         |                                                                                   | Aceptar                                     |

Para poder realizar un aporte colectivo, en el grupo GAC, debe existir más de un integrante, escribiendo el correo de a quien queremos invitar, el sistema le envía rectamente la invitación.

| Correo              |               |            | и             |
|---------------------|---------------|------------|---------------|
| nvitar a hacer      | parte del gru | upo audito | r ciudadano 1 |
|                     |               |            |               |
| Para: gonsoft@gmail | com           | enviar     |               |

De esta manera, como grupo podemos realizar sus aportes, los cuales representan no sólo la visión de un ciudadano, o ciudadana sino como colectivo organizado.

Al igual que el aporte individual podemos subir documentos de soportes o registros fotográficos para que el Sistema de Seguimiento, Control y Evaluación a cargo del DNP pueda tenerlos en cuenta en su labor.

## Recursos de apoyo:

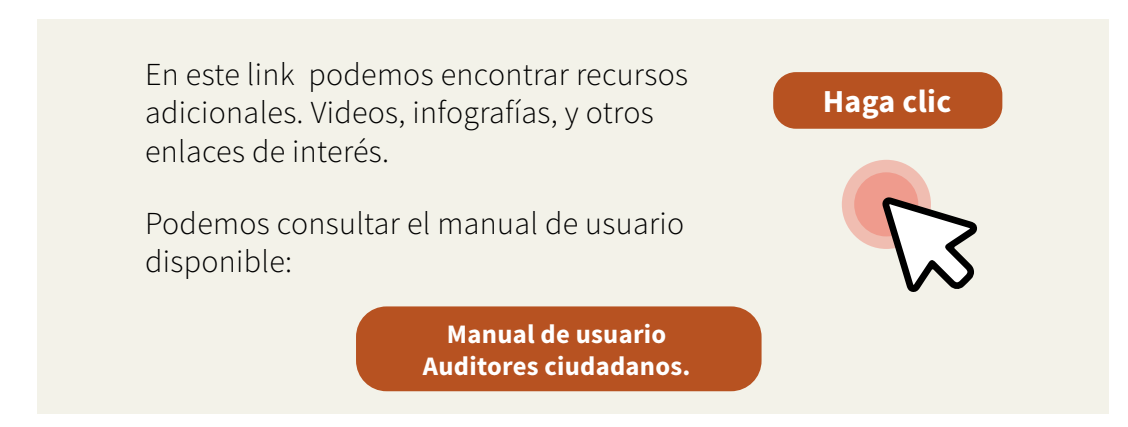

## Sistema de Información y Consulta de Distribuciones de **Recursos Territoriales SICODIS**

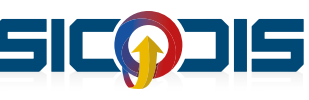

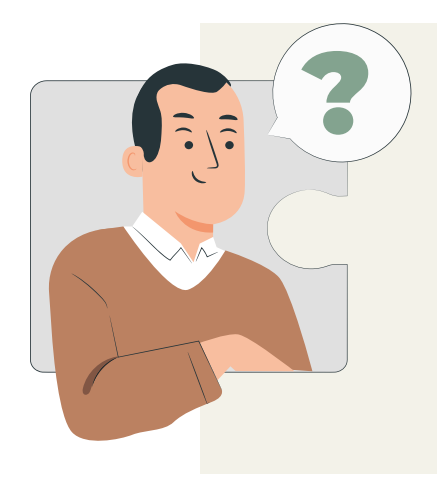

## ¿Qué es?

Presenta la información de los recursos públicos territoriales asignados a los departamentos, municipios y otros beneficiarios del Sistema General de Regalías (SGR).

## ¿Qué preguntas me resuelve?

- ¿Cómo se han distribuido los recursos del SGR en los territorios?
- · ¿Cuánto recurso se le ha asignado a mi municipio/departamento?
- ¿Cuántos recursos tiene asignado mi municipio por OCAD Paz?
- ¿Cuánto recurso está disponible para aprobar proyectos?

Haz clic en el siguiente link para ir a explorarla: https://sicodis.dnp.gov.co/

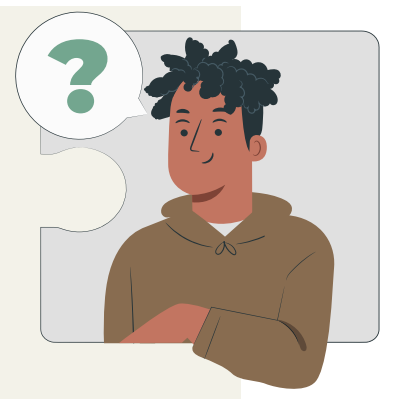

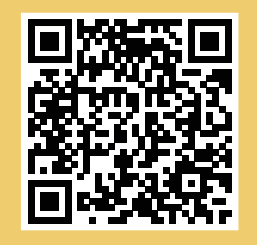

¡Escanéame!

¡Esta página se actualiza diariamente!

SICODIS fue desarrollado por la Dirección de Inversiones y Finanzas Públicas del DNP para facilitar el acceso a la información de los recursos públicos territoriales asignados a los departamentos, municipios y otros beneficiarios, con cargo al Sistema General de Regalías (SGR) y el Sistema General de Participaciones (SGP).

Es un aplicativo técnico por lo cual requiere un nivel de conocimiento alto.

Nivel de dificultad: Alto

| DNP Documentos Rinanciamiento Territorial Servico al Cudadano Pregu                                   | rts Proceetes                                                          |
|----------------------------------------------------------------------------------------------------|------------------------------------------------------------------------|
| Differen de la marcia a como de de districciónes de una sera technolo                                 | In                                                                     |
| distribuciones de los recursos del Sistema Ceneral de Participacion                                   | es (DOP) y el Sistema General de Regelies (SOP) realizados por el DNP. |
| SGP Sistema General de Participaciones                                                                | SGR Sistema General de Regalías                                        |
| Distribución dose docerves, documentos y anexos                                                       |                                                                        |
| Echa SOP - Presucuental                                                                               | Part Securities                                                        |
| Resumen Histórice                                                                                     | Concernition de Avence IAC frente e Presuoverla                        |
| Detaile histórico por entidad y concepto                                                              | Becurses de inversión con enfoque diferencial                          |
| Fiche comparative de distribución, oriteros y variables                                               |                                                                        |
| Situado Fiscal<br>SF-PICN Participaciónen los Ingresos Confenentes de la Nación (PICN)<br>1994 - 2001 | SGR Recursos de Funcionamiento                                         |
| Resumen Histórice Stuado Facal y PICN                                                                 | Resumen de distribución y mence de funcionemiento                      |
| Histórico por Entidades, y Conceptos                                                                  | Mausización de la administración del SGR v SSEC                        |
| 😽 Baúl de                                                                                             | Herramientas                                                           |
| Fiche pere la Provessión de los recursos del Sistema<br>Guneral de Participaciones - Vigencia 2023    | 0000                                                                   |
| te te kesoundos                                                                                       | JOGP Consulta de Vervebles de distribución SGP y SGR                   |

## ¿Cómo aporta al control ciudadano?

Es una herramienta que permite conocer información específica y detallada sobre la distribución de los recursos provenientes de regalías en los territorios.

Requiere la interpretación de los datos.

## ¿Qué posibilita SICODIS?

Permite conocer: saldo indicativo de recursos para aprobación de proyectos de inversión, plan de recursos, plan bienal de caja, reportes comparativos de avance de recaudo frente al presupuesto, presenta el avance del recaudo por beneficiario y asignación frente a los montos presupuestados, recursos de inversión estimados para comunidades étnicas.

SICODIS fue desarrollado por la Dirección de Inversiones y Finanzas Públicas del DNP para facilitar el acceso a la información de los recursos públicos territoriales asignados a los departamentos, municipios y otros beneficiarios, con cargo al Sistema General de Regalías (SGR) y el Sistema General de Participaciones (SGP).

Es un aplicativo técnico por lo cual requiere un nivel de conocimiento alto.

Nivel de dificultad: Alto

# ¿Cómo consultar la distribución de las regalías en SICODIS?

#### Paso 1:

En el buscador de su dispositivo, escribimos **"SICODIS"**. Luego, damos clic en el primer enlace que le aparece en la búsqueda "Sicodis - Departamento Nacional de Planeación".

También podemos hacerlo desde el sitio web oficial del SGR, en la pestaña "Distribución" - "Consulta de Distribuciones (SICODIS)" o en el botón que agrupa las herramientas y aplicativos del SGR.

#### Paso 2:

Una vez nos encontremos en el ambiente de la herramienta, aparecerán en la pantalla 2 grandes módulos: **"Sistema General de Participaciones"** y "Sistema General de Regalías". En este último podemos consultar los montos que han sido asignados a los departamentos y municipios, provenientes del SGR.

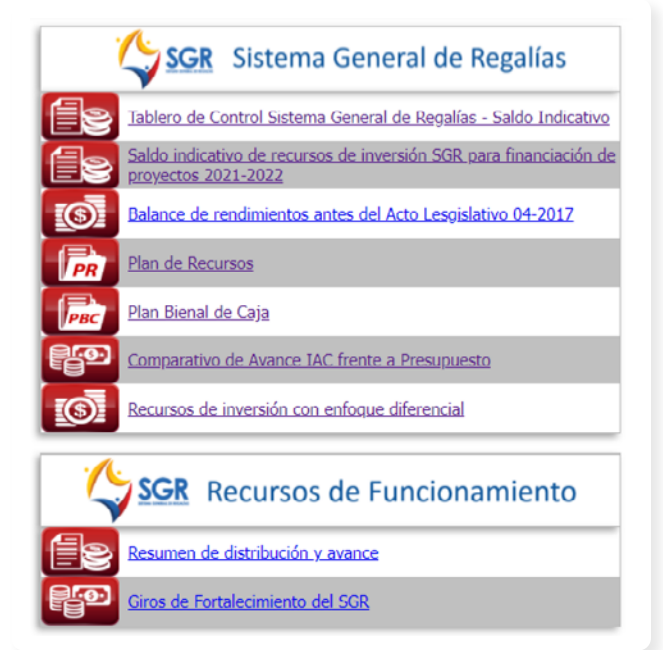

#### Paso 3:

Al dar clic en el "Tablero de control del Sistema General de Regalías" podemos conocer cuáles son los saldos consolidados (totales) de los recursos disponibles para aprobar proyectos.

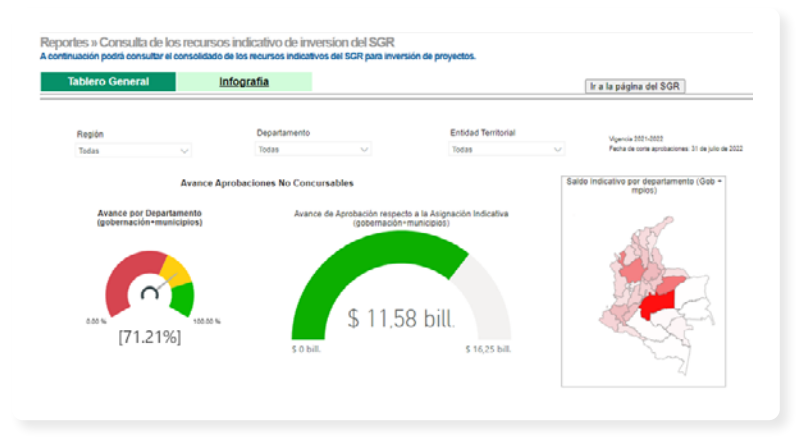

En el tablero general nos mostrará datos de todo el país. Pero al hacer clic en "Infografía" podemos seleccionar el departamento y el municipio y nos mostrará cómo va el avance de aprobación con respecto a la asignación indicativa.

En caso de que necesitemos mayor detalle, es decir conocer la asignación y avance de aprobación asociada a los diferentes fondos del SGR, debemos volver a la página principal SICODIS y consultar los **"Saldos indicativos de recursos de inversión SGR para financiación de proyectos"**.

Posteriormente, debemos seleccionar el departamento y municipio y nos mostrará el detalle asociado a cada fondo, así:

| partamento: Putu<br>nicipio: Puer<br>a información proporcionad<br>rmación de recursos disponi<br>Al saldo indicativo de asign:                                                                                                    | nayo<br>o Asis<br>a en esta consulta<br>bles del SGR para<br>aciones directas m | es INDICATIVA<br>controlar la apr | Consulta<br>A y no sustituye n<br>obación de proye | r 👔                             | ión normativa, j                         | por lo tanto, es                       |                                   |                                               |                                               |                                    |                |            |
|----------------------------------------------------------------------------------------------------|---------------------------------------------------------------------------------|-----------------------------------|----------------------------------------------------|---------------------------------|------------------------------------------|----------------------------------------|-----------------------------------|-----------------------------------------------|-----------------------------------------------|------------------------------------|----------------|------------|
| a información proporcionad<br>mación de recursos disponi<br>Al saldo indicativo de asigna                                                                                                    | o Asís<br>a en esta consulta<br>bles del SGR para                               | es INDICATIVA<br>controlar la apr | y no sustituye n<br>obación de proye               | inguna disposic                 | ión normativa, j                         | oor lo tanto, es                       |                                   |                                               |                                               |                                    |                |            |
| a información proporcionad<br>mación de recursos disponi<br>Al saldo indicativo de asign:                                                                                                    | a en esta consulta<br>bles del SGR para                                         | es INDICATIVA<br>controlar la apr | y no sustituye n<br>obación de proye               | inguna disposic                 | ión normativa, j                         | por lo tanto, es                       |                                   |                                               |                                               |                                    |                |            |
| I saldo indicativo de asign:                                                                                                    | rinner director n                                                               |                                   |                                                    | ctos de inversio                | ón. La informaci                         | ón de contacto                         | s del SGR se pue                  | de las secretar<br>de consultar en            | ias de planeació<br>: <u>Directorio de Co</u> | n o de las que ha<br>ntactos - SGR | igan sus veces | generar la |
|                                                                                                    | ciones allectas il                                                              | iostrado a conti                  | nuación, las entid                                 | fades podrán ad                 | licionar los rend                        | limientos finan                        | cieros generados                  | por estos recu                                | rsos para apalai                              | icar proyectos de                  | a inversión.   |            |
|                                                                                                    |                                                                                 |                                   |                                                    |                                 |                                          |                                        |                                   |                                               |                                               |                                    |                |            |
| La entidad Puerto Asis                                                                                                    | Putumayo) pres                                                                  | enta la(s) sigu<br>a/oa/2010-2    | viente(s) media<br>Coursel: 'Peliar                | la(s) preventiv                 | ra(s): 1. Causa                          | d: 'No ejecuta<br>enheción No          | r acciones de r<br>1789, con fech | nejora' de acu<br>e de resolució              | erdo a resoluc                                | ión No. 1045, c<br>,               | on fecha de r  | esolución: |
|                                                                                                    | 2                                                                               | 9/04/2019.2.                      | Causa: rengro                                      | Fuent                           | e acueroo a re<br>In Dirección de Vigila | ncia de Regalias - D                   | WR.                               | ae resolucio                                  | 0: 19/08/2020                                 | 4                                  |                |            |
| APROPIACION PRESU                                                                                                    | PUESTAL DEL                                                                     | BIENIO ACTU                       | JAL                                                |                                 |                                          |                                        |                                   |                                               |                                               |                                    |                |            |
| oscanto                                                                                                    | Asignaciones<br>Director (2010 del                                              | Asignaciones<br>Directas          | Asignación para la                                 | Asignación para la<br>Inversión | Asignación para la                       | Asignación para l<br>Inversión Local - | Asignación para la<br>Ciencia,    | Asignación para l<br>Ciencia,<br>Tecnología e | Asignación para la                            | Corporación<br>Autónoma del Rio    | Asignación     | Total      |
| oncepto                                                                                                    | SGR)                                                                            | Anticipadas (5%<br>del SGR)       | Departamentos                                      | Regional -<br>Regiones          | Inversión Local                          | Desarrollo<br>Sostenible               | Tecnología e<br>Innovación        | Ambiente y<br>Desarrollo<br>Sostanible        | Paz                                           | Grande de la<br>Magdalena          | Ambiental      | local      |
| Disponibilidad Inicial Decreto 317 -                                                                                                    | -798.066.197                                                                    | 6                                 |                                                    |                                 | 455.083.91                               | 7                                      | e (                               |                                               | a (                                           |                                    |                | -342.982.  |
| ) Disponibilidad Inicial Decreto 317 -<br>21 - Reactivación Económica                                                                                                    | 0                                                                               |                                   | • •                                                | a (                             | a (                                      | 8                                      | e (                               |                                               | a (                                           |                                    |                | 9          |
| ) Disponibilidad Inicial Decreto 317 -<br>21 - Asignación para la Paz - Proyectos<br>Infraestructura                                                                                                    | 0                                                                               | (                                 |                                                    | • •                             | o (                                      | •                                      | •                                 |                                               | •                                             | • •                                | (              |            |
| Disconbilidad Inicial Decreto 317 -                                                                                                    |                                                                                 |                                   |                                                    | • •                             |                                          | •                                      | •                                 |                                               | •                                             |                                    |                |            |
| 21 - Comercialización de Mineral sin                                                                                                    | 9                                                                               |                                   |                                                    |                                 |                                          |                                        |                                   |                                               |                                               |                                    |                |            |
| 21 - Comercialización de Mineral sin<br>Int de Origan<br>I Disponibilidad Inicial Decreto 317 -<br>11 - Asignación para la invensión<br>Jonal - Parágnafo IIº transitorio dal Art<br>I de la C.B.                                                                                                    |                                                                                 | (                                 |                                                    | •                               | •                                        | •                                      | • •                               |                                               | •                                             | • •                                | (              |            |
| 21 - Connectalización de Hineral sin<br>ne de Organ<br>Disponibilidad Unicial Decreto 317 -<br>21 - Alagnación para la invensión<br>gonal - Parápado B* transitorio del An<br>1 de la C.R.<br>Disponibilidad Unicial Decreto 317 -<br>12 - Alagnación para la investión<br>gional - Gestión del Riespo y Adaptació<br>Cambio Climático.                                                                                                    | , o                                                                             |                                   | , , , , , , , , , , , , , , , , , , ,              | 6 (                             | 0                                        | o<br>0                                 | •                                 |                                               | o (                                           | • •                                |                | 5          |
| <ol> <li>Comercialización de Mineral Ini-<br/>sentes Organización de locale Decemp 327 -<br/>201 - Adopación para la Iniversión está<br/>agional - Porágosio de Transitorio del Ant<br/>5 de la C.R.<br/>201 - Adopación para la Iniversión del Ant<br/>201 - Adopación para la Iniversión<br/>agional - Centrón del Riego y Adaptació<br/>Cambio Omisión Deceme 327 -<br/>21 - Ingención del Riego y Adaptació<br/>2 - Ingención del Riego y Adaptació<br/>2 - Jacabio del Inicial Deceme 327 -<br/>21 - Ingención del Producción -<br/>2 - Ingención del Producción -<br/>2 - Ingención del Producción -<br/>2 - Ingención del Producción -<br/>2 - Ingención del Producción -<br/>2 - Ingención del Producción -<br/>20 - Ingención del Producción -<br/>20 - Ingención</li></ol> | 0<br>                                                                           |                                   |                                                    |                                 | o<br>0                                   | 0<br>0                                 | • •                               | 2                                             | o i                                           | • • •                              |                | 9<br>9     |

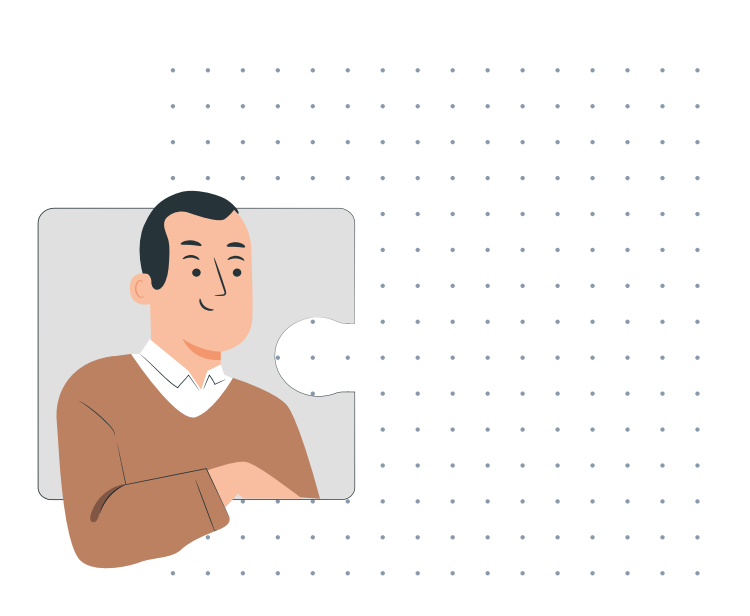

Recordemos que la herramienta es útil para conocer la distribución y ejecución, pero su consulta requiere un "lenguaje técnico". Para conocer la información general recomendamos utilizar **MapaInversiones.** 

Finalmente, en **"Recursos de inversión con enfoque diferencial"** podemos consultar información de asignaciones directas y las variables por entidad territorial para el cálculo de los recursos que por ley deben ser destinados para financiar proyectos con enfoque diferencial.

## Recursos de apoyo:

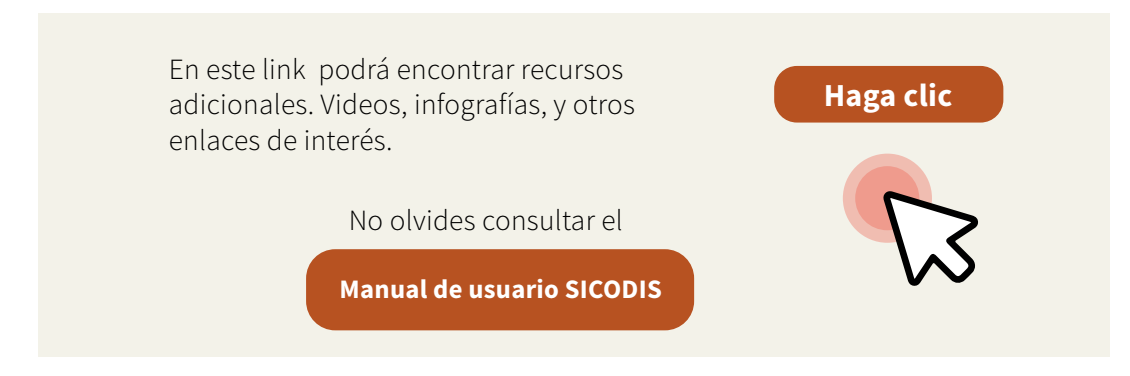

## Sistema Electrónico para la Contratación SECOP I Pública (SECOP I)

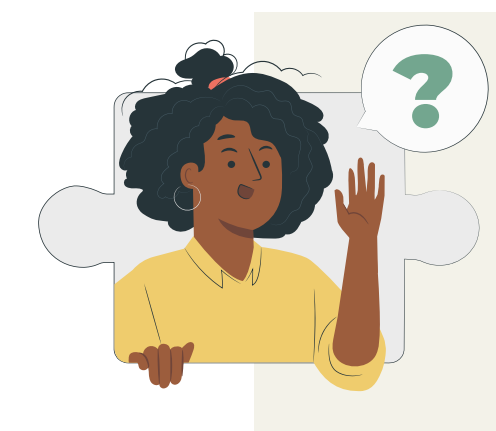

## ¿Qué es?

Es la plataforma en la cual las Entidades Estatales deben publicar los Documentos del Proceso, desde la planeación del contrato hasta su liquidación. También permite a las Entidades Estatales y al sector privado tener una comunicación abierta y reglada sobre los Procesos de Contratación. El SECOP I es una plataforma exclusivamente de publicidad.

# ¿Qué preguntas me resuelve?

- ¿Qué contratistas están ejecutando el proyecto?
- ¿Cuál es el valor de los contratos asociados a los proyectos?
- ¿Cuáles son los plazos y condiciones pactadas en los contratistas?

Haz clic en el siguiente link para ir a explorarla: https://www.colombiacompra.gov.co/secop/secop-i

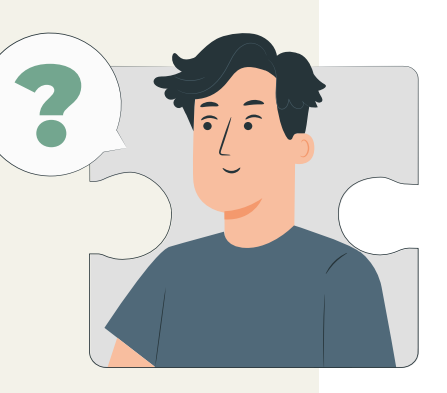

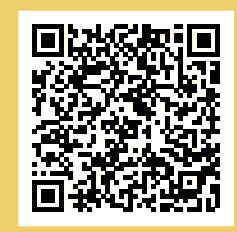

#### ¡Escanéame!

¡Esta página se actualiza mensualmente!

## Sistema Electrónico para la Contratación SECOP II Pública (SECOP II)

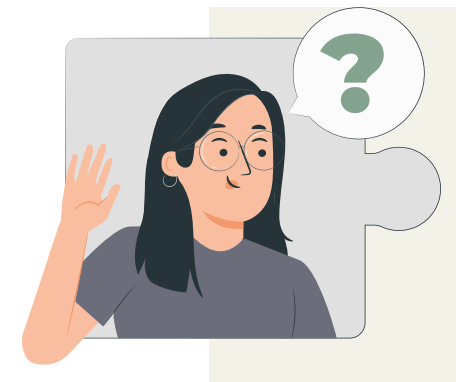

## ¿Qué es?

Funciona como una plataforma transaccional con cuentas para las Entidades Estatales y los Proveedores. Cada cuenta tiene unos usuarios asociados a ella. Desde sus cuentas las Entidades Estatales crean, evalúan y adjudican Procesos de Contratación.

## ¿Qué preguntas me resuelve?

- ¿Qué contratistas están ejecutando el proyecto?
- ¿Cuál es el valor de los contratos asociados a los proyectos?
- ¿Cuáles son los plazos y condiciones pactadas en los contratistas?

Haz clic en el siguiente link para ir a explorarla: https://colombiacompra.gov.co/secop-ii

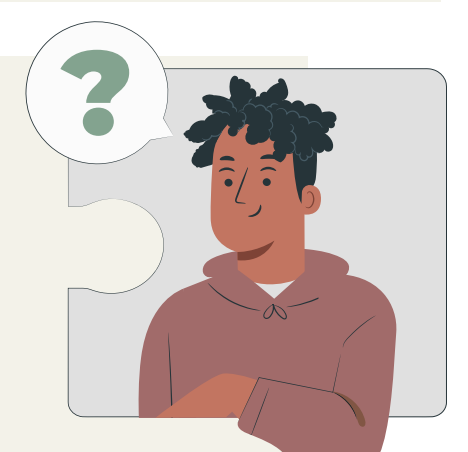

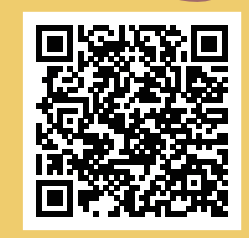

¡Escanéame!

¡Esta página se actualiza diariamente! SECOP es una plataforma diseñada y administrada por la Agencia Nacional de Contratación Pública – Colombia Compra Eficiente, encargada de supervisar la contratación que dispone de recursos públicos, como, por ejemplo: licitaciones, concursos de méritos, contratación directa, entre otros.

Es importante revisar los dos portales, en algunos caso se encuentra publicada la información en el SECOP I o en el II, por ello recomendamos hacer la consulta por datos abiertos que trae la base de datos de los dos sistemas.

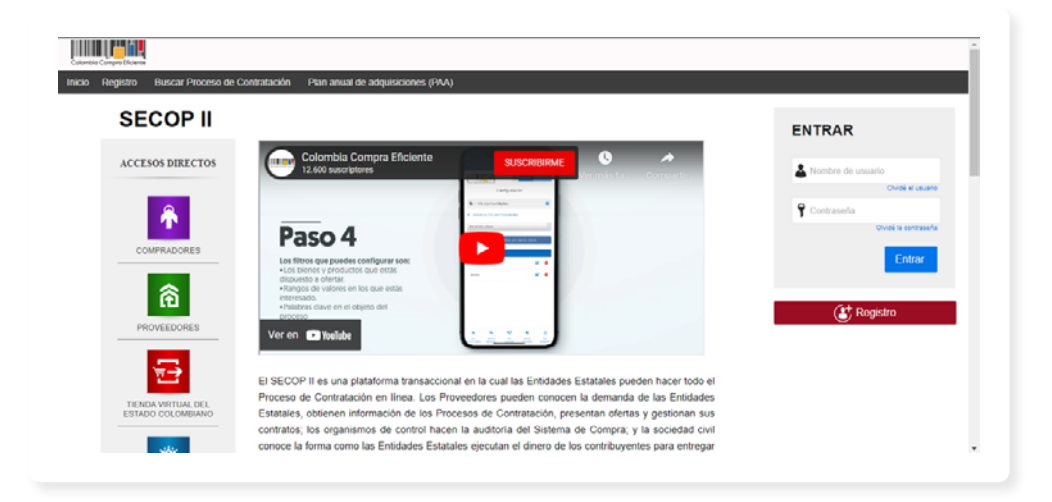

Es un aplicativo técnico por lo cual requiere un nivel de conocimiento alto.

## ¿Cómo aporta al control ciudadano?

Es una herramienta que permite conocer información específica y detallada sobre contratación pública, es decir, gasto público. Por lo tanto garantiza la trazabilidad y la transparencia de la Gestión contractual. Requiere la interpretación de los datos.

## ¿Qué posibilita SECOP?

Permite conocer: La actividad contractual de las Entidades Estatales. Los montos e información de los contratos, avances y documentos asociados a un contrato.

El SECOP permite hacer consultas por Buscar procesos de contratación y datos abiertos.

## Índice de Gestión de Proyectos de Regalías 2.0 IGPR 2.0

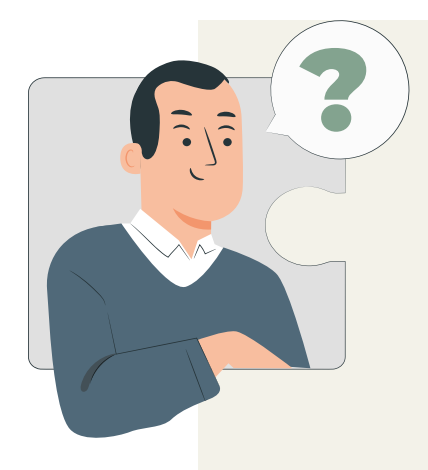

## ¿Qué es?

Herramienta de gestión y control preventivo creada a partir de la información registrada por las entidades ejecutoras de los proyectos de inversión aprobados y financiados con recursos del SGR y de las acciones del Sistema de Seguimiento, Evaluación y Control-SSEC.

## ¿Qué preguntas me resuelve?

- ¿Cómo ha sido el desempeño de mi municipio/ departamento de los proyectos aprobados?
- ¿Cuál es el nivel de avance que llevan las entidades ejecutoras frente a los proyectos reportados?
- ¿Qué recomendaciones se han generado desde el Sistema General de Regalías frente al avance reportado por las entidades?
- ¿Cuál ha sido el comportamiento histórico de las entidades ejecutoras frente a lo reportado?

#### Haz clic en el siguiente link para ir a explorarla:

https://www.sgr.gov.co/Vigilancia/ Medici%C3%B3ndeDesempe%C3%B1oIGPR.aspx

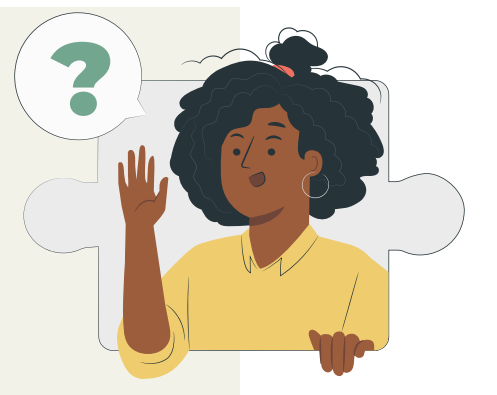

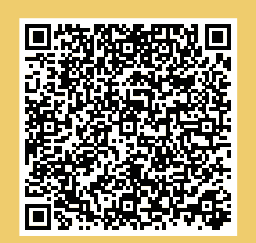

#### ¡Escanéame!

¡Esta página se actualiza diariamente!

## Los datos abiertos como herramienta para el Control Ciudadano

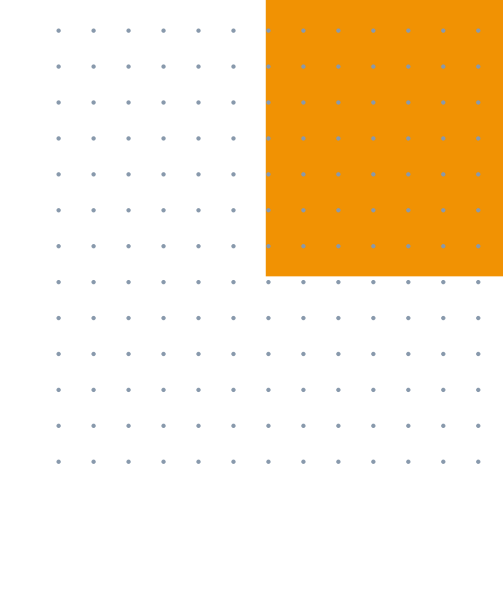

**48** 

## **Datos abiertos**

"Los datos abiertos son información pública dispuesta en formatos que permiten su uso y reutilización bajo licencia abierta y sin restricciones legales para su aprovechamiento"

(Ministerio de las Tecnologías y las Comunicaciones).

La Ley 1712 de 2014 sobre Transparencia y Acceso a la Información Pública Nacional, los define como "todos aquellos datos primarios o sin procesar, que se encuentran en formatos estándar e interoperables que facilitan su acceso y reutilización, los cuales están bajo la custodia de las entidades públicas o privadas que cumplen con funciones públicas y que son puestos a disposición de cualquier ciudadano, de forma libre y sin restricciones, con el fin de que terceros puedan reutilizarlos y crear servicios derivados de los mismos".

Esta Ley establece la obligatoriedad de las entidades públicas de divulgar datos abiertos.

Los datos abiertos nos garantizan el derecho al acceso a la información pública y nos habilitan las posibilidades para ejercer otros derechos como la participación ciudadana y la libre expresión.

Podemos conocer y usar la información, y analizarla según nuestros intereses.

Por ello, los datos abiertos son una herramienta para el control social.

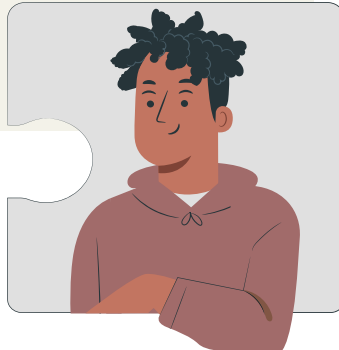

## Razón de ser de los datos abiertos en la gestión pública

Los datos abiertos permiten:

- El mejoramiento o creación de productos o servicios.
- El mejoramiento en la eficiencia y eficacia de los servicios ofrecidos por el Estado.
- La medición del impacto de políticas, programas y proyectos.
- El seguimiento al uso de recursos públicos mostrando cómo y dónde se gastan.
- Mejorar la gobernanza de los recursos naturales, aumentando la concienciación sobre el modo en que los utilizamos.
- Promover el crecimiento equitativo.
- Mejorar la toma de decisiones haciendo posible que los ciudadanos tomemos decisiones mejor informadas respecto a los servicios y a la calidad de servicio que deberían esperar.

## Principios de los datos abiertos

- Abiertos por defecto: La información debe estar disponible para consulta desde el momento de su generación.
- Oportunos y exhaustivos: Los datos abiertos son relevantes sólo si aportan valor para el usuario de la información, (información en tiempo real, información clasificada y susceptible.
- Comparables e Interoperables: Pueden ser comparados desde distintos sectores, territorios y periodos de tiempo.
- Mejora la Gobernanza y la Participación Ciudadana: Abrir los datos fortalece la gobernanza y favorece la transparencia.
- Apoya el Desarrollo Inclusivo y la Innovación: El uso de los datos abiertos permite la construcción de nuevo conocimiento que puede ser usado en la generación de valor social y económico.

• Accesible y Utilizables: Son gratuitos y bajo licencia abierta, facilitando los datos a la mayor cantidad de usuarios.

El uso y aprovechamiento los datos abiertos es un reto para el control social, debido a la brecha digital y los conocimientos previos básicos con el manejo de herramientas ofimáticas que exigen, pero se constituye en una oportunidad para cualificar el control ciudadano.

Con relación a las plataformas puestas a disposición desde el SGR para la consulta de la ciudadanía, MapaInversiones, Auditores ciudadanos, Índice de Gestión de Proyectos de Regalías 2.0 -IGPR- y el Sistema de Información y Consulta de Distribuciones -SICODIS-, permiten la descarga de base de datos en formato Excel, para su posterior análisis.

Adicional a estas herramientas, Colombia Compra Eficiente, es una herramienta que genera valor a los ejercicios de control ciudadano, pues permite consultar las bases de datos integradas en el Sistema Electrónico para la Contratación Pública.

Así mismo en el portal datos abiertos. Gov.co se publican todos los datos abiertos del estado colombiano.

## ¿Cómo buscar un proyecto en las bases de datos que provee el sitio web del SGR?

#### Paso 1:

Ingresemos al sitio web oficial del SGR. Estando en la página de inicio, hagamos clic en el botón "proyectos aprobados por los OCAD":

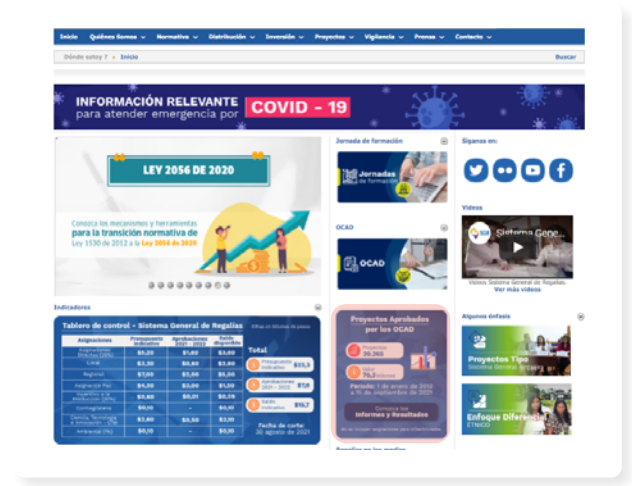

#### Paso 2:

Una vez ahí, podemos dar clic sobre "Balance de aprobaciones". Esto nos direcciona a la página donde podremos descargar la base de datos de "proyectos activos" en "Excel". Podremos realizar la búsqueda mediante el código BPIN del proyecto y analizar el detalle del proyecto.

## Nota:

Recomendamos explorar en MapaInversiones y Auditores Ciudadanos para conocer el **código BPIN** y otros datos que facilitarán la búsqueda.

En un segundo momento podemos contrastar y ampliar con la información consignada en las bases de datos que arroja el sitio web del SGR.

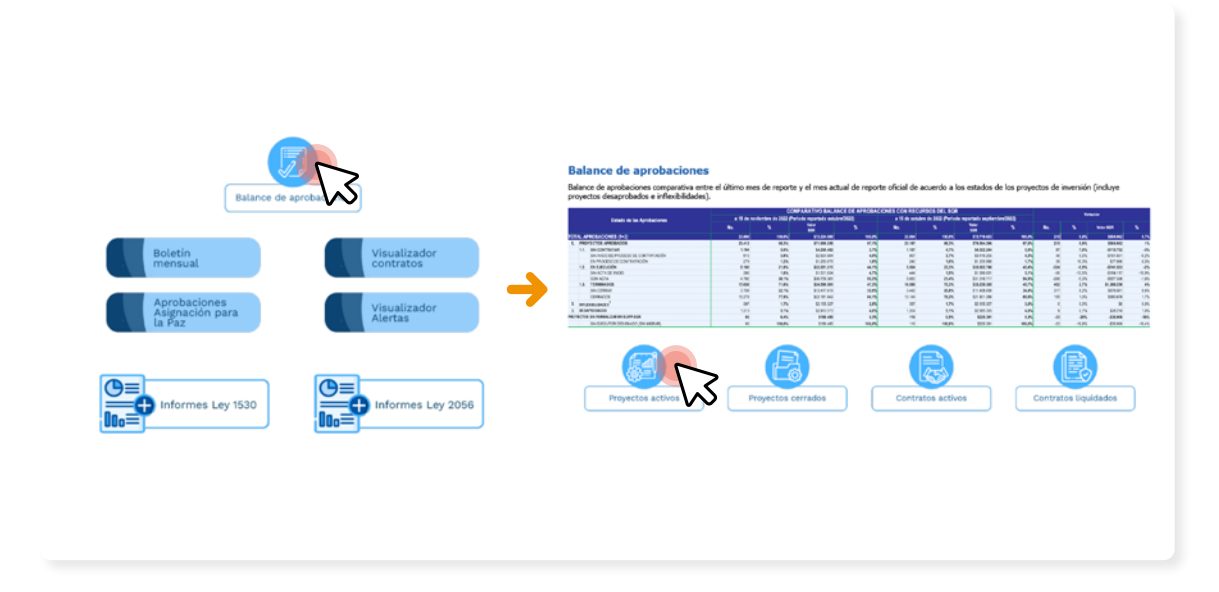

¿Cómo podemos conocer información sobre los contratos realizados en proyectos financiados con regalías?

La información sobre los contratos asociados a los proyectos financiados con las regalías podemos consultarla en la base de datos Excel **"contratos activos"** publicado en la página **web del SGR.** Podemos descargar el archivo en nuestros dispositivos y revisar los contratos que aquí aparecen. Es importante conocer el **código BPIN** del proyecto de interés, para que, con éste, se pueda hacer la consulta en la relación de contratos de manera más fácil y rápida.

De igual manera, los contratos asociados a los proyectos pueden ser consultados mediante la Plataforma Colombia Compra eficiente a través de los portales de SECOP I y II.

## ¿Cómo buscar un contrato en las bases de datos que provee el sitio web del SGR?

#### Paso 1

Ingresemos al sitio web oficial del SGR. Estando en la página de inicio, hacemos clic en el botón **"Conoce los informes y resultados".** 

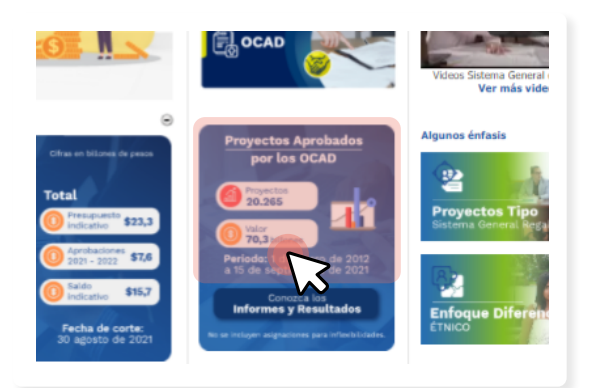

#### Paso 2

Una vez ahí, hacemos clic en **"Contratos activos"** y las bases de datos en Excel se descargarán automáticamente, recordemos que esta descarga toma tiempo por la cantidad de datos.

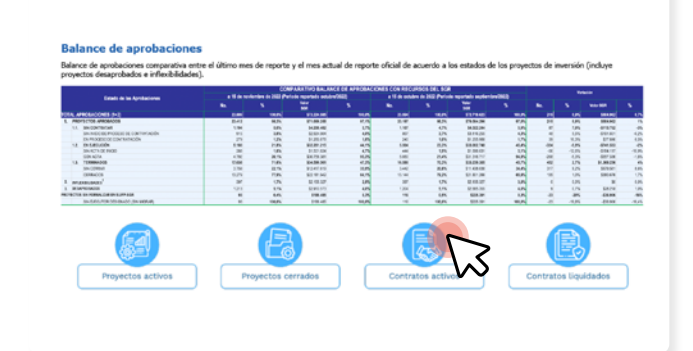

Recordemos que, si no encontramos el acceso rápido en la página principal, podemos ir a la pestaña de vigilancia y en informes y resultados podremos acceder.

Con el código BPIN, podremos realizar la consulta en la base de datos para el análisis posterior. Los datos que se pueden consultar son: Entidad contratante, valor total del proyecto, modalidad de contratación, número del contrato, objetos del contrato, contratista, representante legal, valor del contrato; entre otros.

También ofrecen un visualizador de contratos, en la página "2 de 3" podrá conocer cuántos contratos, los montos y estados de la entidad seleccionada.

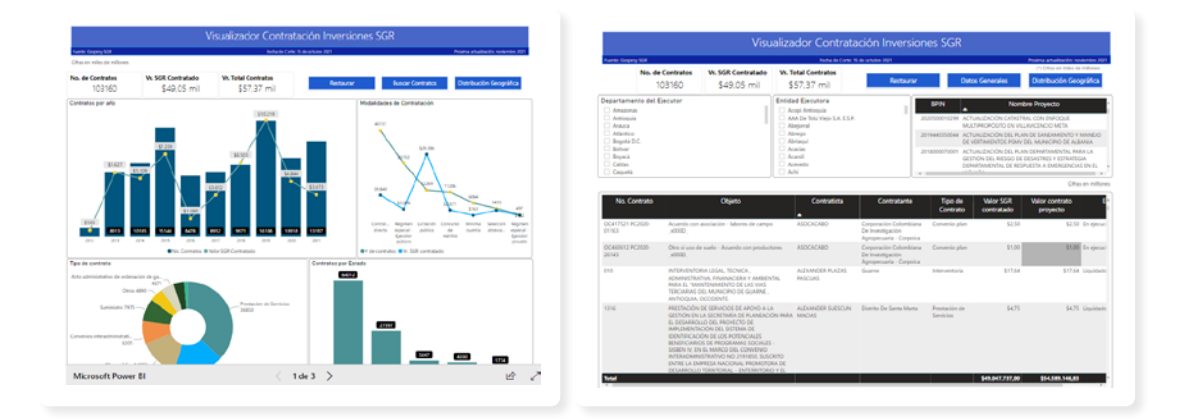

## ¿Cómo buscar los contratos asociados a los proyectos en Colombia Compra Eficiente?

NOTA: Para el uso de esta plataforma, es necesario que previamente tengamos identificado el proyecto de interés y los datos asociados a éste, como por ejemplo:

- Nombre del proyecto.
- Código BPIN.
- Entidad ejecutora.
- Contratistas
- Demás datos que hayamos podido recoger.

Estos datos serán los insumos necesarios para realizar la consulta en la plataforma Colombia Compra Eficiente.

#### Paso 1:

En el buscador del dispositivo, escribamos "Colombia Compra Eficiente". Luego, demos clic en el primer enlace que aparece en la búsqueda "Colombia Compra Eficiente - Agencia Nacional de Contratación Pública" :

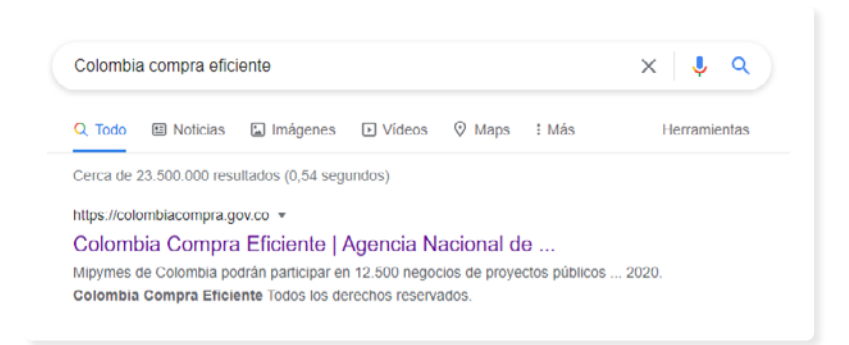

#### Paso 2

Una vez se encuentre en el ambiente de la plataforma, aparecerán en la pantalla la siguiente pantalla de inicio.

#### Paso 3

Hagamos clic en el botón "datos abiertos".

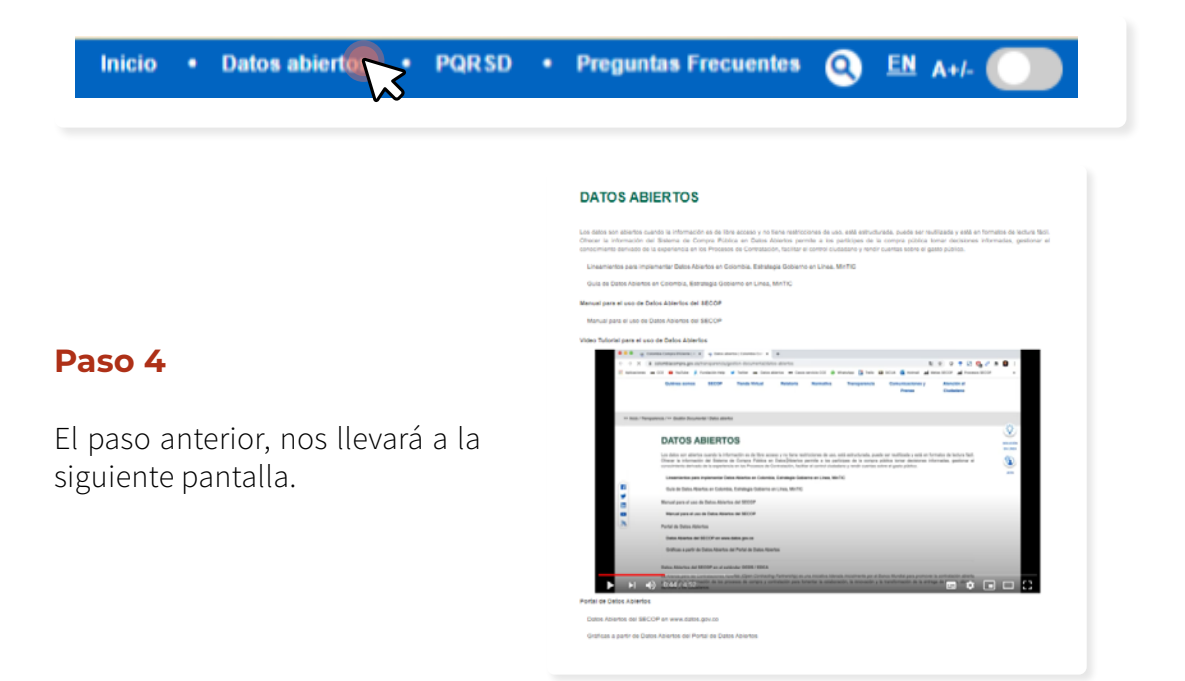

#### Paso 5

Ubiquemos el link denominado "Datos Abiertos del SECOP en www.datos.gov.co" el cual se encuentra justo debajo del video tutorial que muestra la pantalla. En la pantalla que se abre, encontraremos los links que nos llevarán a SECOP I Y SECOP II:

#### **CONJUNTOS DE DATOS ABIERTOS**

Consulte la información de los Procesos de Contrataciíon de SECOP publicados en datos.gov.co

- SECOPI
- SECOP II
- SECOP I II Integrado
- TVEC

#### Paso 6

Consultemos los datos disponibles en los procesos de contratación del SECOP I, SECOP II y en SECOP I y II integrado y los contratos electrónicos. Estas son la principales bases de datos más apropiadas para la consulta.

| ▼ SECOP I                   | ▼ SECOP II                                           | SECOP I                            |
|-----------------------------|------------------------------------------------------|------------------------------------|
| Plan Anual de Adquisiciones | Plan Anual de Adquisiciones<br>2021<br>2020          | SECOP II  SECOP I - II - Integrado |
| Proponentes por Proceso     | 2019                                                 |                                    |
| Multas y sanciones          | Grupos de Proveedores<br>Proveedores Registrados     | Consolidado - Conjunto de datos    |
| Adiciones                   | Rubros Presupuestales                                |                                    |
| Procesos de Contratación    | Compromisos Presupuestales                           |                                    |
|                             | Adiciones a Contratos                                |                                    |
|                             | Contratos Electrónicos                               |                                    |
|                             | Proveedores con Procesos<br>Procesos de contratación |                                    |
|                             |                                                      |                                    |

#### Paso 7

Hagamos clic en el botón "Ver datos" de la página que aparece en la pantalla cuando ingresamos a "procesos de contratación" en SECOP I, SECOP II o SECOP I - II - Integrado, o contratos electrónicos en SECOP II, y consultemos los procesos de contratación asociados al proyecto de interés.

#### Paso 8:

Luego, aparecerá la base de datos de contratación pública del país en la pantalla. A través del filtro, podremos consultar los contratos que se encuentren asociados al proyecto de interés. Para esto, debemos seleccionar el botón "Añadir nueva condición de filtro" y seleccionar el filtro que usaremos, con base en los datos que hasta la fecha tenemos del proyecto.

asociados al proyecto de interés. Para esto, debemos seleccionar el botón "Añadir nueva condición de filtro" y seleccionar el filtro que usaremos, con base en los datos que hasta la fecha tenemos del proyecto.

#### Paso 9:

Con la información que nos arroja la plataforma sobre los procesos de contratación, podremos contrastar la información disponible en las demás plataformas sobre el proyecto de interés, realizar el seguimiento, y generar las recomendaciones a la entidad ejecutora de los hallazgos realizados.

## Recursos de apoyo:

Para ampliar la información, podemos consultar el siguiente video tutorial sobre el uso de datos abiertos en el marco de Colombia Compra Eficiente:

Video tutorial

## Nota:

A través del portal de datos abiertos la plataforma Colombia Compra Eficiente, podemos consultar, contrastar y analizar datos con relación a los contratos relacionados con el proyecto de interés.

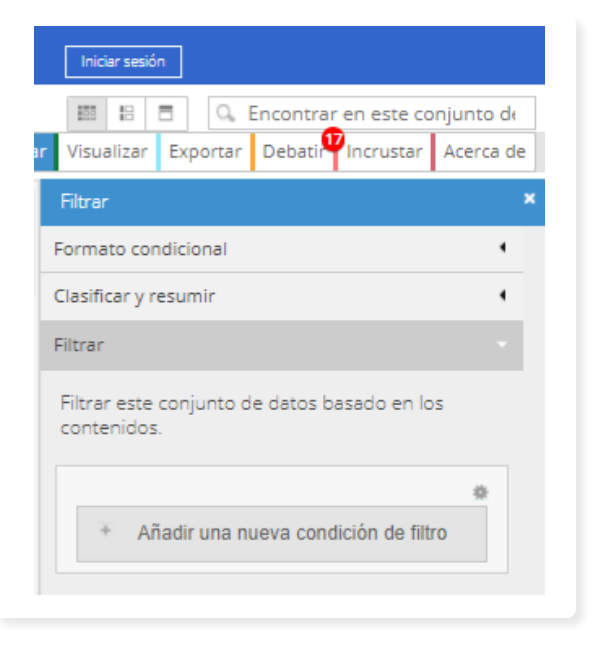

Desde este portal, la consulta de los procesos de contratación es mucho más eficiente, ya que integra dentro de la misma la información contenida en SECOP I y SECOP II.

# ¿Cómo usar los datos abiertos con relación al SGR?

#### Paso 1:

En el buscador del dispositivo, escribamos **"Datos Abiertos"** y hagamos clic en el primer enlace que aparece:

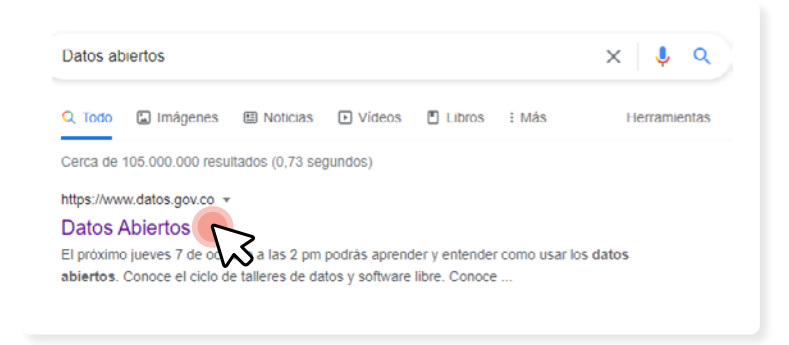

. . .

. . . .

#### Paso 2:

Luego, ingresemos la palabra clave en el buscador del portal que aparece en la pantalla, para este caso **"Regalías"**:

asociados al proyecto de interés. Para esto, debemos seleccionar el botón "Añadir nueva condición de filtro" y seleccionar el filtro que usaremos, con base en los datos que hasta la fecha tenemos del proyecto.

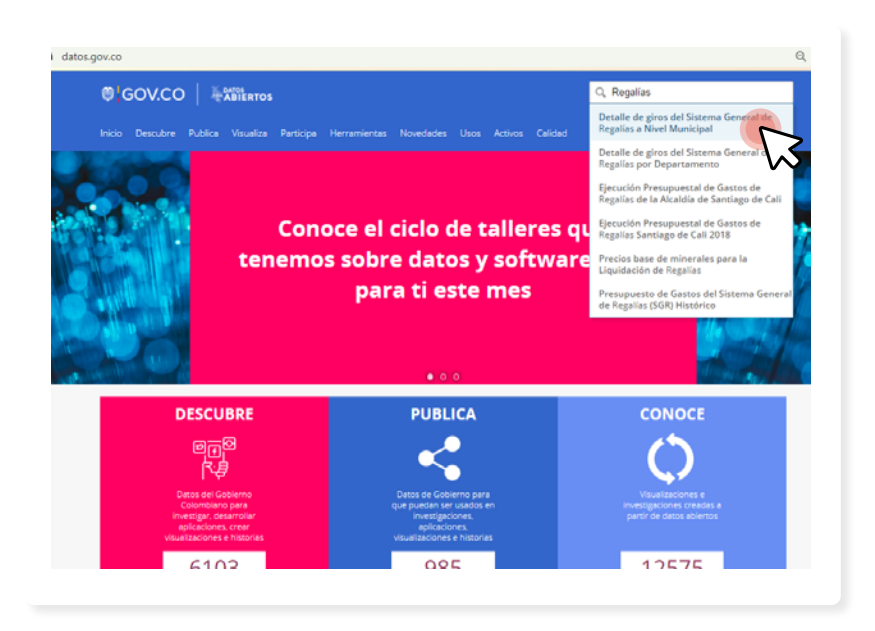

#### Paso 3:

Exploremos los datos: de hagamos clic sobre el título de los resultados arrojados por la plataforma.

#### Paso 4:

En la pantalla que aparece luego de dar clic sobre el título del resultado de la búsqueda, hagamos clic en **"ver datos"**:

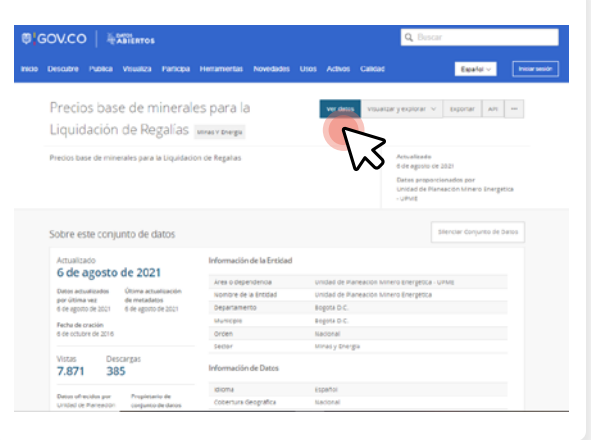

#### Paso 5

Nos aparecerán los datos en la pantalla para explorarlos. Luego utilicemos los filtros para conocer datos precisos, analicemos la información que explica el tipo de datos y exportemos para descargar el archivo en Excel. Esto nos permitirá consultarlo desde nuestro dispositivo.

| recios base de minera | es para la | Liquidación de Regalias |                     | ÷           | Más vistas Filtrar Visualizar B                          | Exportar Debatir Incrustar Acer | ca di |
|-----------------------|------------|-------------------------|---------------------|-------------|----------------------------------------------------------|---------------------------------|-------|
| io. Resolución        | 1          | Fecha de Resolución     | Fecha de Inicio + i | Fecha Fin i | Mineral                                                  | Precio                          | 5     |
|                       | 199        | 29/06/2021              | 01/07/2021          | 30/09/2021  | Carbón Zona Interior Antracitas menor de 3 Mt            | 938.313.23                      | т     |
|                       | 199        | 29/06/2021              | 01/07/2021          | 30/09/2021  | Carbón Zona Interior Antracitas mayor de 3 Mt            | 933.313,23                      | Ton   |
|                       | 199        | 29/06/2021              | 01/07/2021          | 30/09/2021  | Carbón Zona Interior Metalúrgico menor de 3 Mt           | 243.499.71                      | Ten   |
|                       | 199        | 29/06/2021              | 01/07/2021          | 30/09/2021  | Carbón Zona Interior Metalúrgico mayor de 3 Mt           | 243.499.71                      | Ton   |
|                       | 199        | 29/06/2021              | 01/07/2021          | 30/09/2021  | Carbón Zona Interior térmico menor de 3 Mt               | 82.853.96                       | Ton   |
|                       | 199        | 29/06/2021              | 01/07/2021          | 30/09/2021  | Carbón Zona Interior térmico mayor de 3 Mt               | 82.853.96                       | Ton   |
|                       | 199        | 29/06/2021              | 01/07/2021          | 30/09/2021  | Carbón Zona Norte de Santander Antracitas menor de 3 Mt  | 955.685.28                      | Tan   |
|                       | 199        | 29/06/2021              | 01/07/2021          | 30/09/2021  | Carbón Zona Norte de Santander Antracitas mayor de 3 Mt  | 955.605.20                      | Ten   |
|                       | 199        | 29/06/2021              | 01/07/2021          | 30/09/2021  | Carbón Zona Norte de Santander Metalúrgico menor de 3 Mt | 283.011,23                      | Ten   |
|                       | 199        | 29/06/2021              | 01/07/2021          | 30/09/2021  | Carbón Zona Norte de Santander Metalúrgico mayor de 3 Mt | 283.011.23                      | Ton   |
|                       | 199        | 29/06/2021              | 01/07/2021          | 30/09/2021  | Carbón Zona Norte de Santander Térmico menor de 3 Mt     | 89.048,15                       | Ton   |
|                       | 199        | 29/06/2021              | 01/07/2021          | 30/09/2021  | Carbón Zona Norte de Santander Térmico mayor de 3 Mt     | 89.048,15                       | Ten   |
|                       | 199        | 29/06/2021              | 01/07/2021          | 30/09/2021  | Carbón Zona Santanderes Antracitas menor de 3 Mt         | 953.953.91                      | Ton   |
|                       | 199        | 29/06/2021              | 01/07/2021          | 30/09/2021  | Carbón Zona Santanderes Antracitas mayor de 3 Mt         | 953.953,91                      | Ten   |
|                       | 199        | 29/06/2021              | 01/07/2021          | 30/09/2021  | Carbón Zona Santanderes Metalúrgico mayor de 3 Mc        | 290.726.79                      | Ton   |
|                       | 199        | 29/06/2021              | 01/07/2021          | 30/09/2021  | Carbón Zona Santanderes térmico mayor de 3 Mt            | 93.433.24                       | Tor   |

### Nota:

De la manera expuesta en los pasos anteriores, podremos explorar en la plataforma **https://www.datos.gov.co/** todas las bases de datos asociadas al SGR empleando la palabra clave **"Regalías".** 

Cuandolaplataformaarroje los resultados, en la parte izquierda de la pantalla podremos filtrar y detallar aún más la búsqueda por: departamento, municipio, entidades, sector y entre otros datos de interés.

| Autoridad                           | 88 Resultados Ordenar por                                                                                                    | Más relevante 🗸 🗸                             |
|-------------------------------------|----------------------------------------------------------------------------------------------------|-----------------------------------------------|
| 13                                  | Precios base de minerales para la Liquidación de Regalías                                                                                                | la Conjunto de Datos                          |
| $\sim$                              | Precios base de minerales para la Liquidación de Regalías                                                                                                | Actualizado<br>6 de arrotto de 2021           |
| Tategorías                          | <ul> <li>Temas regalas, precios, minerales</li> </ul>                                                                                                    | Wstas<br>7.871                                |
| Agricultura y Desarrollo<br>Roral   | Documentos de API                                                                                                    |                                               |
| Ambiente y Desarrollo<br>Sostenible | Asignación de Recursos de Incentivos a la Producción -                                                                                                   | la Conjunto de Datos                          |
| Ciencia. Tecnología e<br>Innovación | MinEnergía<br>Mnary timegia                                                                                                    |                                               |
| Comercio, Industria y<br>Turismo    | En este conjunto de datos se visualizan los recursos que se le asigna a los municipios para el<br>majoramiento de su infraestructura u otras inversiones | Actualizado<br>30 de agosto de 2021<br>Vistas |
| Cultura                             | Mas<br>Temas minimas atiranarios intentios carallas protuctios y 1 mis                                                                                   | 1.124                                         |
| Wer rodos                           |                                                                                                    |                                               |
| lipos de vista                      | V Decumentos de An                                                                                                    |                                               |
| Archivos y documentos               | Producción y Regalías por Campo 2020 Mnaty Energia                                                                                                    | Conjunto de Datos                             |
| Calendarios                         | Periodo 2020-enero hasta 2020-diciembre. Doce (12) ciclos-                                                                                               | Actualizado<br>31 de mero de 2021             |
| Conjuntos de datos                  | Más                                                                                                    | Vistas<br>392                                 |
|                                     | Temas 2020 regalas camos produccion                                                                                                    |                                               |

## INFOBPIN

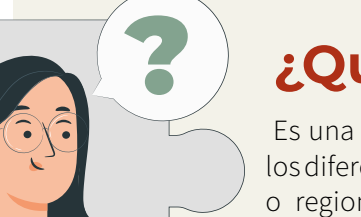

## ¿Qué es?

Es una herramienta digital que nos permita consultar los diferentes proyectos a nivel nacional, departamental o regional financiados a través de los recursos del Sistema General de Regalías (SGR) a través de filtros de búsqueda por palabra clave, ubicación, tema y entidad y asociar su número BPIN.

## ¿Qué preguntas me resuelve?

- ¿Cuál es el número BPIN del proyecto de mi interés?
- ¿Cómo puedo encontrar información de un proyecto específico que no conozco el nombre completo?
- ¿Desde una palabra clave, cómo puedo encontrar un proyecto y la información principal sobre éste?
- ¿Cómo hago para asociar rápidamente los proyectos por ubicación (departamento, municipio) para identificar un proyecto de mi interés?
- ¿Cómo hago para asociar rápidamente los proyectos por tema, para identificar un proyecto de mi interés?
- ¿Cómo hago para asociar rápidamente los proyectos por ejecutor, para identificar un proyecto de mi interés?
- ¿Qué contratos están asociados a mi proyecto de interés?

https://transparenciacolombia.org.co/site/extractivas/ herramientas-infobpin/

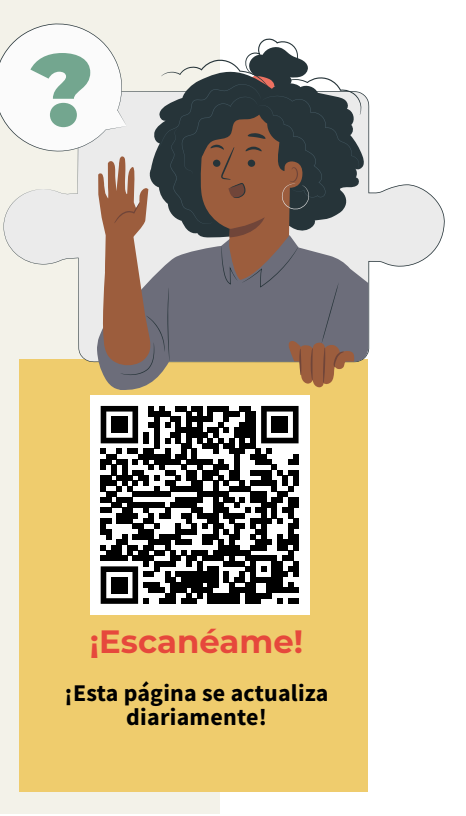

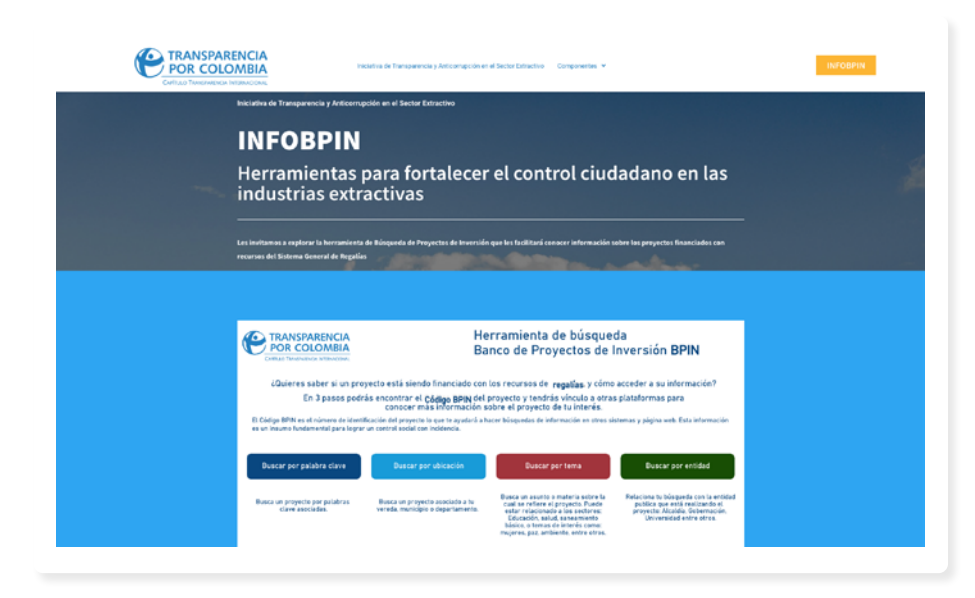

En esta herramienta contiene filtros con los que podrás consultar ágil y fácilmente el código BPIN de los proyectos de tu interés si conoces algún término que esté relacionado con:

- Palabras clave: busca desde un concepto o palabra clave como "placa huella, colegio", etc.
- Ubicación: busca un proyecto asociado a tu vereda municipio o departamento.
- Tema: busca un asunto o materia sobre la cual se refiere el proyecto puede estar relacionado a los sectores educación salud saneamiento básico o temas de interés como mujeres paz ambiente entre otros
- Entidad: relaciona a tu búsqueda con la entidad pública que está realizando el proyecto alcaldía gobernación Universidad entre otros.

## Recursos de apoyo:

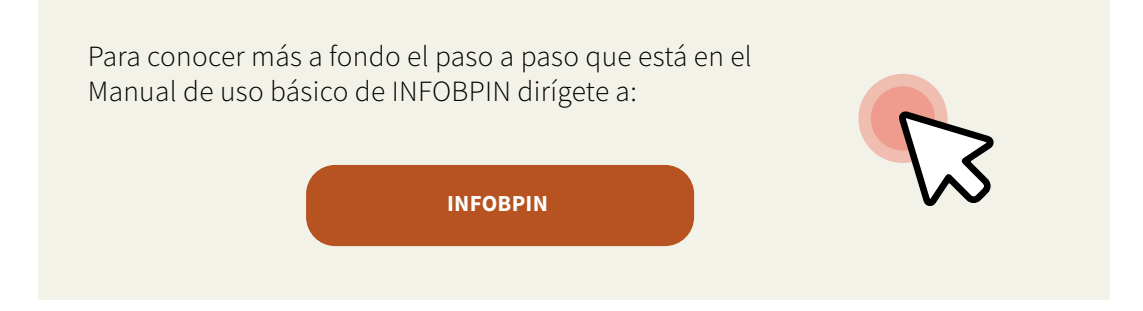

# Momento 4 Análisis y contrastes de la información

Como último momento, luego de indagar y consultar la información de interés en las plataformas, es necesario analizar y contrastar los datos encontrados. En esta fase, es precisamente donde se puede verificar el cumplimiento de los proyectos, observar si existen irregularidades en los procesos, si los proyectos están impactando en la vida de las y los beneficiarios (visitas de campo, registro fotográfico, acta de recibo, etc.).

Es importante contrastar la información que reportan los sistemas de información con la observación en el sitio, las visitas o recorridos en campo, los reportes de los vecinos, comunidad o beneficiarios, las noticias de los medios de comunicación y la información que otorga la entidad ejecutora, contratistas e interventores de manera física o verbal.

Igualmente, es el momento para realizar los aportes y recomendaciones a las entidades ejecutoras a cargo de los proyectos, que posibiliten mejorar los procesos.

Lo anterior, se consolida en un informe final de Control Ciudadano. Se recomienda que el análisis se guíe por medio de los siguientes elementos:

- **Cumplimiento del marco normativo:** El propósito es verificar si el proceso cumple con los requerimientos en el marco de las normas y la Ley.
- **Transparencia y acceso a la información:** Se pretende identificar si la información se encuentra disponible, de libre acceso y es pertinente, y el nivel de dificultad existente para acceder a la misma.
- **Evaluación del proceso:** Responde a un proceso de análisis más a detalle donde se verifica el cumplimento del proceso y el impacto que este tuvo en las y los beneficiarios.

Con base en un ejercicio de Control Ciudadano llevado a cabo por la organización Foro por Colombia – Plataforma de Mujeres EICOS en el primer semestre del presente año, se ejemplifica la aplicación de este último momento:

## Cumplimiento del marco normativo

#### ¿Qué se revisó?

Normatividad referente a la documentación exigida en el SECOP. Cumplimiento de la estructura contractual definida bajo el derecho público, en los contratos del proyecto señalado.

#### ¿Qué se encontró?

La entidad ejecutora cumple con las obligaciones establecidas por la ley.

## Transparencia y acceso a la información

#### ¿Qué se revisó?

¿Era fácil el acceso a la información de interés del proyecto? ¿La información era clara de entender? ¿Fue necesario acceder a otros medios para obtener información? ¿La información fue publicada según los parámetros de ley?

#### ¿Qué se encontró?

No hay claridad sobre qué información es posible encontrar en cada plataforma.

Pocas ayudas informativas que faciliten el proceso de consulta. Dificultad en el uso de filtros de consulta.

Necesidad de mínimos conocimientos normativos.

Poca comprensión del lenguaje técnico.

Fue necesario realizar un derecho de petición.

La información fue publicada de acuerdo a los parámetros de la ley.

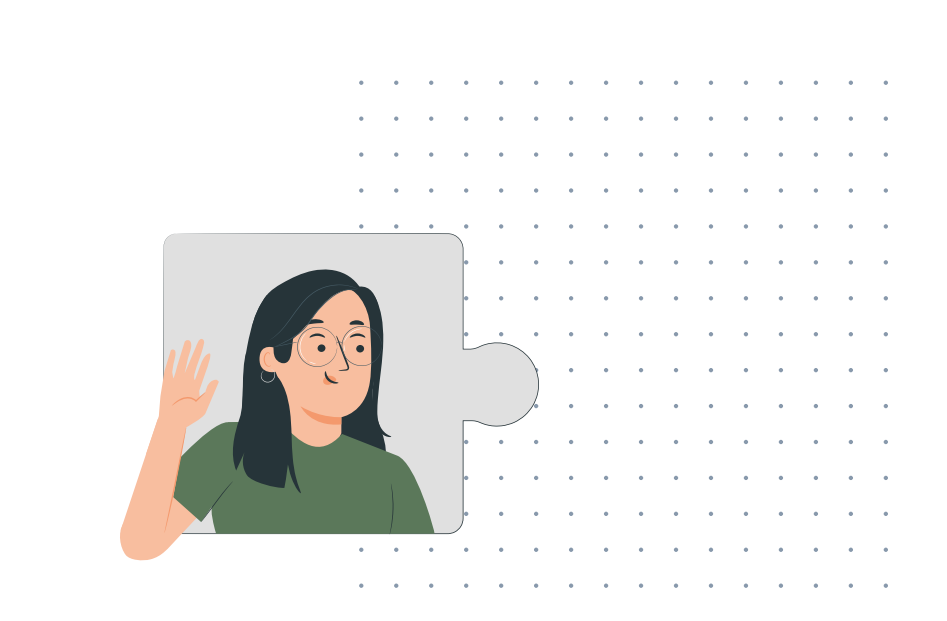

## Evaluación del proceso

#### ¿Qué se revisó?

¿Cuál fue la población beneficiaria? ¿Qué percepción tuvieron las beneficiarias del proyecto? ¿El objetivo del proyecto fue claro? ¿Tenían conocimiento sobre las destinaciones de los recursos del proyecto? ¿Las beneficiarias consideran que el proyecto fue transparente?

#### ¿Que se encontró?

666 mujeres pertenecientes a doce municipios del Meta. Las beneficiarias consideran que se cumplió el proyecto, pero que careció de acompañamiento por parte de la entidad ejecutora. La entidad ejecutora hizo poca socialización sobre el presupuesto y asignaciones específicas, por lo que las beneficiarias dudan de la transparencia del proyecto mismo.

Hubo una falta de espacios de diálogo sobre el objetivo e impacto del proyecto.

Dificultad de las beneficiarias en obtener respuestas por parte de la entidad ejecutora.

| Glos                                                                                                    | sario |  |
|----------------------------------------------------------------------------------------------------|-------|--|
|                                                                                                    |       |  |
| -       -       -       -       -       -       -       -       -       -       -       -       -       -       -       -       -       -       -       -       -       -       -       -       -       -       -       -       -       -       -       -       -       -       -       -       -       -       -       -       -       -       -       -       -       -       -       -       -       -       -       -       -       -       -       -       -       -       -       -       -       -       -       -       -       -       -       -       -       -       -       -       -       -       -       -       -       -       -       -       -       -       -       -       -       -       -       -       -       -       -       -       -       -       -       -       -       -       -       -       -       -       -       -       -       -       -       -       -       -       -       -       -       -       -       -       -       -       - |       |  |
|                                                                                                    |       |  |

**Gestión pública:** Actividad que desarrollan los organismos del estado y particulares que prestan una función pública a fin de satisfacer las necesidades de la ciudadanía e impulsar el desarrollo del país. Para lograrlo, la gestión pública se compone de cinco fases: diagnóstico o identificación de las necesidades, formulación (De planes y programas), ejecución o implementación, evaluación y seguimiento.

**Regalías:** Según la Constitución y el SGR, pueden entenderse como una contraprestación económica de propiedad del Estado que se causa por la explotación de un recurso natural no renovable. En otras palabras, corresponden al pago que realizan las compañías petroleras al Estado colombiano por explotar los recursos naturales no renovables (lo cual significa que se extingue en el transcurso del tiempo).

**Sistema General de Regalías:** Corresponde al conjunto de ingresos, asignaciones, órganos, procedimientos y regulaciones que tiene la función de determinar la distribución, objetivos, fines, administración, ejecución, control, el uso eficiente y la destinación de las regalías, precisando las condiciones de participación de sus beneficiarios.

**Supervisor:** Corresponde a la figura de "quien se encarga de dirigir las actividades de otros". Para el caso, se refiere al funcionario (a) público responsable de verificar que las actividades del proyecto y /o contratos se están desarrollando en los términos correspondientes.

**Plataforma virtual:** Una plataforma virtual es un sistema que permite la ejecución de diversas aplicaciones bajo un mismo entorno, dando a los usuarios la posibilidad de acceder a ellas a través de internet (Pérez y Gardey, 2021).

**Contratación Pública:** Corresponde a la compra por parte de los gobiernos y las empresas del Estado de bienes, servicios y obras. Esta representa una parte considerable del dinero de los impuestos que se recaudan de las y los ciudadanos. Se espera que los gobiernos lleven a cabo la contratación de manera eficiente y con altos estándares de conducta a fin de garantizar la alta calidad de la prestación del servicio y salvaguardar el interés público.

**Código BPIN:** Secuencia de números que identifica a un proyecto, así como las personas tenemos un "número de la cédula de ciudadanía" que nos identifica, todos los proyectos se identifican con el número BPIN.

Entidad Ejecutora: Para el caso, corresponden a las entidades encargadas de llevar a cabo o que están al frente del desarrollo de los proyectos en los territorios.

**Contrato:** Se puede comprender como el acuerdo de voluntades, generador de obligaciones, celebrado entre un órgano del Estado, en ejercicio de las funciones administrativas que le competen, con otro órgano administrativo o con un particular o administrado, para satisfacer finalidades públicas.

**Contratista:** Se refiere a una persona o entidad que por medio de un contrato ejecuta una obra material o se encuentra encargada llevar a cabo las actividades para el cumplimiento del proyecto, ya sea a través de la provisión de bienes y servicios.

**Productos:** Corresponden al resultado de un proceso o conjunto de procesos. Para el caso, se refiere al cumplimiento de los entregables de los proyectos.

**Políticas transversales:** Son políticas transversales las que contribuyen a beneficiar a todos los grupos poblacionales, priorizando según su condición de vulnerabilidad. Incluyen, Objetivos de Desarrollo Sostenible, Infancia y Adolescencia, Discapacidad, Seguridad Alimentaria y Nutricional, Género.

**Sistema de seguimiento control y evaluación del SGR:** Corresponde al conjunto de acciones administrativas que se adelantan con relación a la verificación periódica y selectiva en forma directa de la ejecución y resultados de las inversiones financiadas con recursos del Sistema General de Regalías, en términos de eficacia, eficiencia, calidad y cumplimiento de los requisitos legales.

**Auditoría ciudadana:** Se puede comprender como una figura para que las comunidades beneficiarias de los proyectos hagan seguimiento a los proyectos de inversión financiados con regalías de manera autónoma, cualificada y sostenible, y que las instituciones responsables de garantizar y apoyar el control social coordinen de una mejor manera sus responsabilidades y acciones para favorecer el ejercicio de este derecho. En este sentido, se encuentra íntimamente relacionada con la naturaleza de la Veeduría Ciudadana.

**Órgano Colegiado de Administración y Decisión:** (OCAD) Hace referencia a la figura que evalúa, viabiliza, aprueba y prioriza los programas y proyectos que serán financiados con recursos del Sistema General de Regalías. Es decir, un tipo de comité al que son remitidos inicialmente los proyectos formulados por las administraciones públicas, donde se decide si los proyectos cumplen con los requerimientos técnicos y legales para ser aprobados y financiados. Está conformado por tres vértices: Gobierno Nacional, Departamental y Universidades.

Por parte del Gobierno Nacional se cuenta con la representación de Colciencias, tres ministros y un representante del Departamento Nacional de Planeación (DNP). Por parte del Gobierno Departamental seis gobernadores o sus delegados por períodos anuales. Y por lado de las Universidades se cuenta con cuatro (4) representantes de universidades públicas y dos representantes de universidades privadas, por períodos bienales, sin posibilidad de reelección inmediata. Las decisiones del OCAD se adoptan con un mínimo de dos votos favorables.

**Giro:** Para el caso, corresponde a la transacción monetaria que el Estado transfiere a los departamentos y municipios para financiar la ejecución de los proyectos aprobados con los recursos de las regalías.

**Comité consultivo**: Tienen la función de analizar la conveniencia, oportunidad o solidez técnica, financiera y ambiental de los proyectos de inversión presentados a consideración de los OCAD. Pueden ser integrados por: Comisiones regionales de competitividad, Consejos territoriales de planeación, Agremiaciones económicas y profesionales, Organizaciones sociales, Instituciones de educación superior, Autoridades de la jurisdicción indígena, Comunidades Negras, Afrocolombianas y Palenqueras, Institutos técnicos reconocidos, delegados de comisiones consultivas.

**Estado de proyecto:** Hace referencia a los indicadores de la fase operación y gestión de los proyectos. Para el caso, un proyecto puede encontrarse en estado: viable, no viable, aprobado, no aprobado, en ejecución, terminado o desaprobado. Haga clic aquí para ampliar la información sobre los estados de un proyecto de inversión pública en el SGR.

**Sector del proyecto:** Corresponde al sector social para el que se formuló el proyecto. Son sectores sociales: Agricultura y Desarrollo Rural, Educación, Cultura, Deporte y Recreación, Salud y Protección Social; entre otros.

**Filtro:** Corresponde a la funcionalidad que se encuentra integrada en los archivos de datos o bases de datos, que posibilitan la búsqueda de información con base en criterios de interés. Para el caso, es posible buscar un proyecto en los sistemas de información por el criterio "Fuentes de financiación", "Municipio", "Departamento"; entre otros.

**SECOP I:** Corresponde al Sistema Electrónico para la Contratación Pública, en el cual las entidades ejecutoras de los proyectos publican las convocatorias u ofertas de los contratos.

**SECOP II:** Corresponde al Sistema Electrónico de Contratación Pública, en el cual se publican todos los cambios que puedan ocurrir, respecto a los contratos asociados a los proyectos. Es decir, permite consultar el estado de los contratos, informes, estudios previos, entre otros.

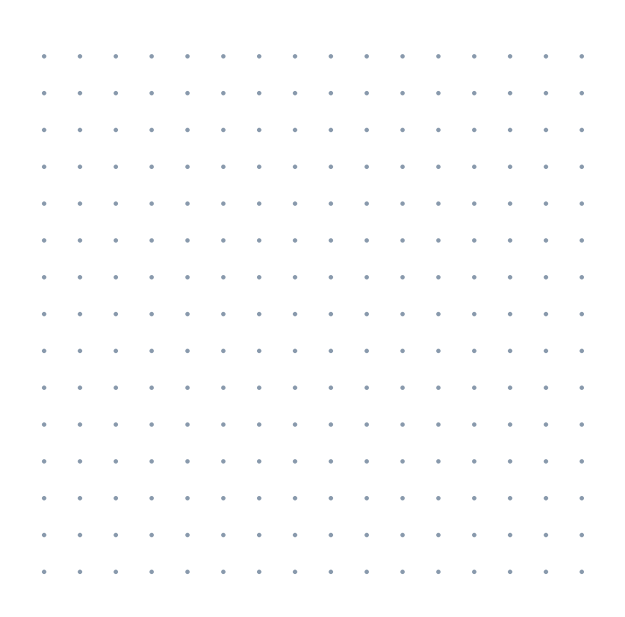

|  | · · · · · · · · · · · ·   | · · · · · ·                                                                                                    |
|--|---------------------------|----------------------------------------------------------------------------------------------------|
|  |                           |                                                                                                    |
|  | · · · · · · · · · · · · · |                                                                                                    |
|  |                           | ·       ·       ·       ·       ·       ·         ·       ·       ·       ·       ·       ·         ·       ·       ·       ·       ·       ·         ·       ·       ·       ·       ·       ·         ·       ·       ·       ·       ·       ·         ·       ·       ·       ·       ·       ·         ·       ·       ·       ·       ·       ·         ·       ·       ·       ·       ·       ·         ·       ·       ·       ·       ·       ·         ·       ·       ·       ·       ·       ·                                                                                                    |
|  |                           | .       .       .       .       .       .         .       .       .       .       .       .         .       .       .       .       .       .         .       .       .       .       .       .         .       .       .       .       .       .         .       .       .       .       .       .         .       .       .       .       .       .         .       .       .       .       .       .         .       .       .       .       .       .         .       .       .       .       .       .         .       .       .       .       .       .                                                                                                    |
|  |                           | ·       ·       ·       ·       ·       ·         ·       ·       ·       ·       ·       ·         ·       ·       ·       ·       ·       ·         ·       ·       ·       ·       ·       ·         ·       ·       ·       ·       ·       ·         ·       ·       ·       ·       ·       ·         ·       ·       ·       ·       ·       ·         ·       ·       ·       ·       ·       ·         ·       ·       ·       ·       ·       ·         ·       ·       ·       ·       ·       ·         ·       ·       ·       ·       ·       ·         ·       ·       ·       ·       ·       ·         ·       ·       ·       ·       ·       ·       ·         ·       ·       ·       ·       ·       ·       ·         ·       ·       ·       ·       ·       ·       ·         ·       ·       ·       ·       ·       ·       ·         ·                                                                                                    |
|  |                           | ·         ·         ·         ·         ·         ·         ·         ·         ·         ·         ·         ·         ·         ·         ·         ·         ·         ·         ·         ·         ·         ·         ·         ·         ·         ·         ·         ·         ·         ·         ·         ·         ·         ·         ·         ·         ·         ·         ·         ·         ·         ·         ·         ·         ·         ·         ·         ·         ·         ·         ·         ·         ·         ·         ·         ·         ·         ·         ·         ·         ·         ·         ·         ·         ·         ·         ·         ·         ·         ·         ·         ·         ·         ·         ·         ·         ·         ·         ·         ·         ·         ·         ·         ·         ·         ·         ·         ·         ·         ·         ·         ·         ·         ·         ·         ·         ·         ·         ·         ·         ·         ·         ·         ·         ·         ·         · |
|  |                           | ·         ·         ·         ·         ·         ·         ·         ·         ·         ·         ·         ·         ·         ·         ·         ·         ·         ·         ·         ·         ·         ·         ·         ·         ·         ·         ·         ·         ·         ·         ·         ·         ·         ·         ·         ·         ·         ·         ·         ·         ·         ·         ·         ·         ·         ·         ·         ·         ·         ·         ·         ·         ·         ·         ·         ·         ·         ·         ·         ·         ·         ·         ·         ·         ·         ·         ·         ·         ·         ·         ·         ·         ·         ·         ·         ·         ·         ·         ·         ·         ·         ·         ·         ·         ·         ·         ·         ·         ·         ·         ·         ·         ·         ·         ·         ·         ·         ·         ·         ·         ·         ·         ·         ·         ·         ·         · |
|  |                           | ·         ·         ·         ·         ·         ·         ·         ·         ·         ·         ·         ·         ·         ·         ·         ·         ·         ·         ·         ·         ·         ·         ·         ·         ·         ·         ·         ·         ·         ·         ·         ·         ·         ·         ·         ·         ·         ·         ·         ·         ·         ·         ·         ·         ·         ·         ·         ·         ·         ·         ·         ·         ·         ·         ·         ·         ·         ·         ·         ·         ·         ·         ·         ·         ·         ·         ·         ·         ·         ·         ·         ·         ·         ·         ·         ·         ·         ·         ·         ·         ·         ·         ·         ·         ·         ·         ·         ·         ·         ·         ·         ·         ·         ·         ·         ·         ·         ·         ·         ·         ·         ·         ·         ·         ·         ·         · |
|  |                           | ·         ·         ·         ·         ·         ·         ·         ·         ·         ·         ·         ·         ·         ·         ·         ·         ·         ·         ·         ·         ·         ·         ·         ·         ·         ·         ·         ·         ·         ·         ·         ·         ·         ·         ·         ·         ·         ·         ·         ·         ·         ·         ·         ·         ·         ·         ·         ·         ·         ·         ·         ·         ·         ·         ·         ·         ·         ·         ·         ·         ·         ·         ·         ·         ·         ·         ·         ·         ·         ·         ·         ·         ·         ·         ·         ·         ·         ·         ·         ·         ·         ·         ·         ·         ·         ·         ·         ·         ·         ·         ·         ·         ·         ·         ·         ·         ·         ·         ·         ·         ·         ·         ·         ·         ·         ·         · |
|  |                           |                                                                                                    |
|  |                           |                                                                                                    |
|  |                           |                                                                                                    |

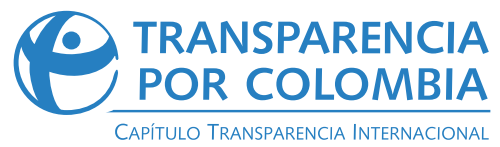